# **Réservation de chambres**

Les réservations de chambres peuvent généralement être effectuées sous forme de réservations avec des catégories de chambres ou avec l'attribution immédiate d'un numéro de chambre. Les deux sont possibles indépendamment l'un de l'autre, et peuvent être combinés.

Si vous saisissez des réservations avec des catégories de chambres (sans attribution de numéros de chambre), le traitement de nuit se charge automatiquement de l'attribution du numéro de chambre.

### La réservation de chambre : chambre simple/double

En double-cliquant sur une chambre déterminée le jour souhaité ou en cliquant sur le bouton *Nouvelle réservation* dans les divers dialogues de l'hôtel, le masque de réservation s'ouvre :

|                | HKU5CA3               |                      | = | 7immer   |          | CRM      | Details                  | Buchungen                 |                        | 🗸 ок        |
|----------------|-----------------------|----------------------|---|----------|----------|----------|--------------------------|---------------------------|------------------------|-------------|
| nreise: Mi     | 15.09.21              | 4                    | = | 2000     | _        | crum     |                          | buchungen                 |                        |             |
|                | 1                     |                      | = | Zimmer:  |          |          | Prev F3 → Ne             | ext F4                    |                        | 💾 Sichern   |
| ireise. Du-    | 16.09.21              |                      | 5 | Anreise: | Mi       | 15.09.21 | individuelle An-/Abreise | n einzelner Gäste des Zi. |                        |             |
| chte:          |                       |                      | - | Abreise: | Do       | 16.09.21 | Kategorie gebucht: 7     | DS Doppelzimmer           |                        | Storno      |
|                |                       |                      | ~ | Nächte:  |          | 1        | Kategorie Zimmer:        |                           |                        | <u>-</u>    |
| nmer: —        | 1 🛨 🌖                 |                      |   | Mi 1     | 15.09.21 |          |                          |                           |                        |             |
| rsonen:        | 0 ▶ Ra                | tecode: RACK         |   |          |          |          |                          |                           | =                      | Drucken 🔄   |
| / bestätigt    | )⊧ Qu                 | ielle (Source)       |   |          |          |          |                          |                           |                        | Check in    |
| ] individuelle | An-/Abreisen einzelne | r Zimmer der Buchung |   |          |          |          | Gast                     | (i)                       | Into F6                |             |
| 1. DS 2        | Zi.+1 1 Ga            | st                   |   |          |          |          | S Artikel                |                           | F7                     | → Verbuchen |
|                |                       |                      |   |          |          | 2        | 2 10                     |                           | $\equiv \cdots$        | Check out   |
|                |                       |                      |   |          |          |          |                          | i                         | Info F6                |             |
|                |                       |                      |   |          |          |          | Artikel                  |                           | F7                     | Abrechnen   |
|                |                       |                      |   |          |          | 3        | 3                        |                           | <b>=</b>               | 灄 Kasse     |
|                |                       |                      |   |          |          |          |                          |                           | Info F6                | _           |
|                |                       |                      |   |          |          |          | S Antibal                | $\odot$                   |                        |             |
|                |                       |                      |   |          |          |          |                          |                           |                        |             |
|                |                       |                      |   |          |          |          | Sa Artikel               |                           | F7                     |             |
|                |                       |                      |   |          |          | 4        | 4                        |                           | =                      |             |
|                |                       |                      |   |          |          |          | es Artikei               | (i)                       | = •••<br>Info F6       |             |
|                |                       |                      |   |          |          |          | Artikel                  | (                         | = •••<br>Info F6<br>F7 |             |

- 1. choisir les dates d'arrivée et de départ correspondantes.
- 2. indiquer le nombre de nuitées (1 nuitée par défaut).
- 3. saisir le nombre de chambres en conséquence (1 chambre par défaut).
- 4. pour les réservations de référence (par ex. via des entreprises), intégrer l'enregistrement de l'entreprise.
- 5. champ de texte libre pour des informations individuelles.
- 6. la catégorie est affichée par défaut, en cas de modification, sélectionner en conséquence ou/et
- sélectionner le numéro de chambre (il n'est pas absolument nécessaire d'attribuer immédiatement un numéro de chambre - voir paragraphe ci-dessous)
- 8. sélectionner l'hôte ou en créer un nouveau (s'il n'existe pas déjà).
- 9. sélectionner l'article (si vous voulez créer de nouveaux articles, veuillez lire Article)
- pour une réservation de chambre double, soit saisir le deuxième nom, soit cliquer sur le bouton
   cliquer sur le bouton.

11. avec **OK** confirmer et terminer la réservation.

La réservation de chambre pourrait par exemple se présenter comme suit :

Chambre pour Heike Richter, 2 nuits 15.09. au 17.09.2021

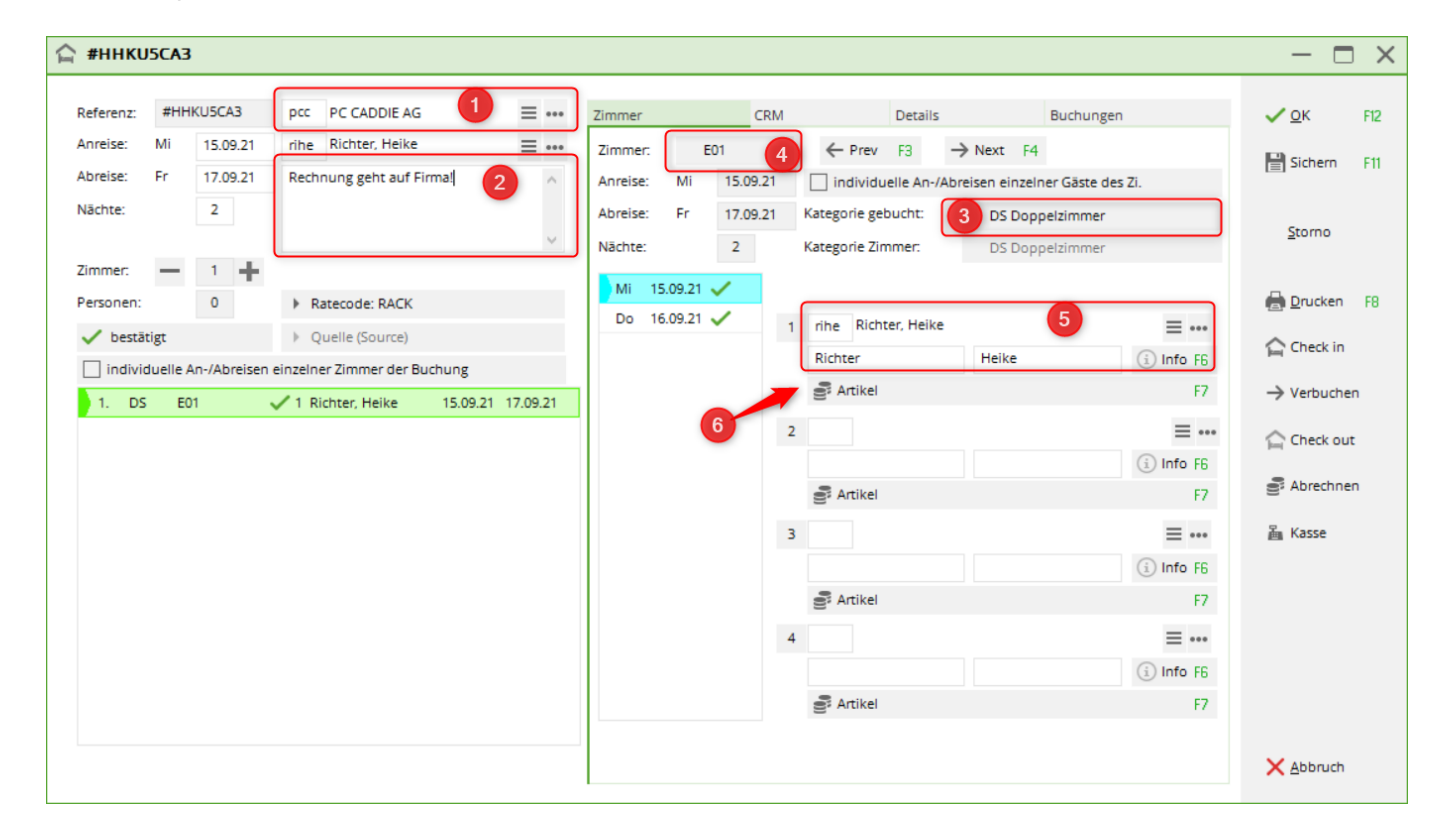

- 1. La nuitée de Heike Richter est prise en charge par la société PC CADDIE AG (champ de référence).
- 2. La mention de la prise en charge de la facture figure à titre d'information dans le champ de texte libre.
- 3. La catégorie de chambre choisie est la chambre double.
- 4. Un numéro de chambre avec E01 est également déjà attribué (la réservation peut aussi rester uniquement comme réservation de catégorie de chambre. L'attribution d'un numéro de chambre est possible, mais pas obligatoire).
- 5. Le nom de l'hôte est saisi.
- 6. il manque l'article.....

| Zusatz-Information                   | on: 15.09.21    | Richter, Heike  | (E01)           |                     | × |
|--------------------------------------|-----------------|-----------------|-----------------|---------------------|---|
| Buchung Zahlung                      | g Marshal A     | Artikel Details | Exchange        | <b>√</b> <u>о</u> к |   |
| Hauptartikel:                        | üb              |                 | ≡…              | Abbruch             |   |
| Preis:                               | HOTEL Üb        | ernachtung EZ   |                 |                     | Ν |
| 3-Gang<br>Artikel:<br>Preis:         | hp 0000         | 3-Gang Menü     | ≡…              |                     |   |
| Greenfee Hotel<br>Artikel:<br>Preis: | hgf 0000        | Hotel Greenfee  | ≡…              |                     |   |
| Option<br>Artikel:<br>Preis:         |                 |                 | ≡               |                     |   |
| weitere Art.:<br>Artikel:            |                 |                 | ≡ ····<br>≡ ··· |                     |   |
| Artikel:                             |                 |                 | ≡…              |                     |   |
| Artikel:                             |                 |                 | ≡…              |                     |   |
| Artikel:                             |                 |                 | ≡…              |                     |   |
| Liste der 'No St                     | now'-Einträge   |                 | FG              |                     |   |
| Zugehörige Dat                       | tensätze        |                 | F7              |                     |   |
| E Buchungsübers                      | sicht / Drucken |                 | F8              |                     |   |

Ajouter l'article pour cette écriture en le saisissant dans le champ **Article principal** ou en utilisant le bouton de liste sur le côté droit. Si le client a réservé la demi-pension et/ou le greenfee, veuillez saisir les crochets correspondants (ou les modifications de prix).

La réservation de chambre pour une chambre individuelle avec demi-pension pour 2 nuits est terminée et se présente comme suit :

| #ННКО     | 5CA3     | PC CADD       | IE AG    |                     |                  |         |          |                      |    |                                   |                           |                                                                                                    |                                                   | ]              |
|-----------|----------|---------------|----------|---------------------|------------------|---------|----------|----------------------|----|-----------------------------------|---------------------------|----------------------------------------------------------------------------------------------------|---------------------------------------------------|----------------|
| Referenz: | #HH      | KU5CA3        | pcc      | PC CADDIE AG        | ≡ …              | Zimmer  |          | c                    | RM | Details                           | Buchunge                  | n                                                                                                    | <b>√</b> <u>о</u> к                               | FI             |
| Anreise:  | Mi       | 15.09.21      | rihe     | Richter, Heike      | $\equiv \cdots$  | Zimmer  | : 1      | E01                  |    | ← Prev F3 -                       | → Next F4                 |                                                                                                    | E Sichern                                         | E              |
| breise:   | Fr       | 17.09.21      |          |                     | ^                | Anreise | : Mi     | 15.09.               | 21 | individuelle An-/Ab               | reisen einzelner Gäste de | es Zi.                                                                                                    |                                                   |                |
| ächte:    |          | 2             |          |                     |                  | Abreise | : Fr     | 17.09.               | 21 | Kategorie gebucht:                | DS Doppelzimmer           |                                                                                                    | <b>C</b> 11111                                    |                |
|           |          |               |          |                     | $\vee$           | Nächte: |          | 2                    |    | Kategorie Zimmer:                 | DS Doppelzimmer           |                                                                                                    | Storno                                            |                |
| mmer:     | -        | 1 +           |          |                     |                  | Mi      | 15.09.21 | <ul> <li></li> </ul> |    |                                   |                           |                                                                                                    |                                                   |                |
| rsonen:   |          | 1             | ► R      | atecode: RACK       |                  | Do      | 16.09.21 | ~                    | 1  | rihe Richter, Heike               |                           | =                                                                                                    | Drucken                                           |                |
| / bestät  | igt      |               | ►Q       | uelle (Source)      |                  |         |          |                      |    | Richter                           | Heike                     | (i) Info E6                                                                                                    | Check in                                          |                |
| _ individ | luelle A | h-/Abreisen   | einzelne | er Zimmer der Buchu | ing              |         |          |                      | ſ  | S 147.00: Übernachtu              | ing 57, 2 Cong Mapil      |                                                                                                    |                                                   |                |
| 1 00      | 50       |               | / 1 D    | abser Halles 11     | 5 00 21 17 00 21 |         |          |                      |    | S <sup>*</sup> 147.00. Obernachtu | ing Ez, 5-Gang Menu       | F7                                                                                                    | → Verbuche                                        | n              |
| 1. DS     | EO       | 1 6           | 🗸 1 Ri   | chter, Heike 15     | 5.09.21 17.09.21 |         |          |                      | 2  | E- 147.00. Obernachtu             | ing E2, 3-Gang Menu       | =                                                                                                    | → Verbuche                                        | n              |
| 1. DS     | EO       | 1 6           | 🗸 1 Ri   | chter, Heike 15     | 5.09.21 17.09.21 |         |          |                      | 2  |                                   | ing E2, 5-Gang Menu       | = •••<br>(i) Info F6                                                                                                    | → Verbuche                                        | n              |
| 1. DS     | EO       | 1             | 🗸 1 Ri   | chter, Heike 15     | 5.09.21 17.09.21 |         |          |                      | 2  | Artikel                           |                           | = •••<br>③ Info F6<br>F7                                                                                                    | → Verbuche                                        | en<br>It       |
| 1. DS     | EO       | 1 5.          | 🗸 1 Ri   | chter, Heike 15     | 5.09.21 17.09.21 |         |          |                      | 2  | Artikel                           | ing Ez, 5-Gang Menu       | = •••<br>③ Info F6<br>F7<br>= •••                                                                                                    | → Verbuche                                        | en<br>It       |
| 1. DS     | EO       | 1 95          | 🗸 1 Ri   | chter, Heike 15     | 5.09.21 17.09.21 |         |          |                      | 2  | S Artikel                         |                           |                                                                                                    | → Verbuche<br>습 Check ou<br>출 Abrechne<br>월 Kasse | en<br>It       |
| 1. DS     | EO       | 1 00          | ✓ 1 Ri   | chter, Heike 15     | 5.09.21 17.09.21 |         |          |                      | 2  | S Artikel                         |                           | <ul> <li>F7</li> <li>i Info F6</li> <li>F7</li> <li>≡ •••</li> <li>i Info F6</li> <li>F7</li> </ul>                                                                                         | → Verbuche                                        | it<br>it       |
| 1. DS     | EO       | 1             | ✓ 1 Ri   | chter, Heike 15     | 5.09.21 17.09.21 |         |          |                      | 2  | S Artikel                         |                           |                                                                                                    | → Verbuche                                        | en<br>It       |
| 1. DS     | EO       | 1 💕           | ✓ 1 Ri   | chter, Heike 15     | 5.09.21 17.09.21 |         |          |                      | 2  | S Artikel                         |                           | F7     F7     F7     F7     F7     F7     F7     F7     F7     F7     F7     F7     F7     F7     F7     F7     F7     F7     F7     F7     F7                                              | → Verbuche                                        | en<br>it<br>en |
| 1. DS     | EO       | 1 <b>9</b> 84 | ✓ 1 Ri   | chter, Heike 15     | 5.09.21 17.09.21 |         |          |                      | 2  | S Artikel                         |                           | F7     F7     F7     F7     F7     F7     F7     F7     F7     F7     F7     F7     F7     F7     F7     F7     F7     F7     F7     F7                                                     | → Verbuche                                        | en<br>It       |
| 1. DS     | EO       | 1             | ✓ 1 Ri   | chter, Heike 15     | 5.09.21 17.09.21 |         |          |                      | 2  | S Artikel                         |                           | <ul> <li>F7</li> <li>■ •••</li> <li>i Info F6</li> <li>F7</li> <li>■ •••</li> <li>i Info F6</li> <li>F7</li> <li>■ •••</li> <li>i Info F6</li> <li>F7</li> <li>■ •••</li> <li>F7</li> </ul> | → Verbuche                                        | en<br>It       |

Si, par exemple, la demi-pension n'est réservée que pour la première nuit, l'article Menu 3 plats pour la deuxième nuit peut être supprimé.

La réservation de chambre pour une chambre double peut se présenter ainsi :

| #HHKU5C/                            | A3 PC CADD           | IE AG                                                                                            |                     |                                       |                           |                                                                   |                                                                    |                                                                                       | - 🗆                              |
|-------------------------------------|----------------------|--------------------------------------------------------------------------------------------------|---------------------|---------------------------------------|---------------------------|-------------------------------------------------------------------|--------------------------------------------------------------------|---------------------------------------------------------------------------------------|----------------------------------|
| Referenz: #H<br>Anreise: Mi         | HHKU5CA3<br>15.09.21 | pcc     PC CADDIE AG       rihe     Richter, Heike                                               | <b>≡</b>            | Zimmer<br>Zimmer:                     | CRM                       | Details                                                           | Buchungen                                                          |                                                                                       | ✓ <u>O</u> K                     |
| Nächte:<br>Zimmer:                  | 2                    |                                                                                                  | < >                 | Anreise: Mi<br>Abreise: Fr<br>Nächte: | 15.09.21<br>17.09.21<br>2 | L individuelle An-/Abr<br>Kategorie gebucht:<br>Kategorie Zimmer: | eisen einzelner Gäste des Zi<br>DS Doppelzimmer<br>DS Doppelzimmer |                                                                                       | <u>S</u> torno                   |
| Personen:<br>bestätigt  individuell | 2<br>le An-/Abreisen | Ratecode: RACK     Quelle (Source) einzelner Zimmer der Buchung     2 Richter. Heike / Doc. 15.0 | 3<br>)9.21 17.09.21 | Mi 15.09.21                           | ~                         | 1 rihe Richter, Heike<br>Richter<br>219.00: Übernachtur           | Heike<br>ng DZ, 3-Gang Menü                                        | ■ •••<br>③ Info F6<br>F7                                                              | ☐ Drucken ☐ Check in → Verbuchen |
|                                     |                      |                                                                                                  |                     |                                       |                           | 2<br>Doppelbelegung<br>35.00: 3-Gang Menü                         |                                                                    | ≡ •••<br>i Info F6<br>F7                                                              | Check out                        |
|                                     |                      |                                                                                                  |                     |                                       |                           | 3 Artikel                                                         |                                                                    | <ul> <li>info F6</li> <li>F7</li> <li>info F6</li> <li>info F6</li> <li>F7</li> </ul> | ی Kasse                          |
|                                     |                      |                                                                                                  |                     |                                       |                           | S, Aldrei                                                         |                                                                    | 17                                                                                    | × Abbruch                        |

Si le nom du deuxième invité n'est pas disponible, il suffit de cliquer sur **2**pour marquer la double occupation.

Dans le Timetable, la réservation se présente comme suit :

| 4                 |                      | Hotel       | ►                           | Ð                                  | Q                                 | ¢          | $S \equiv$             | <br>ă (i | <b>_</b> | Q Su | ichen        | Druck |
|-------------------|----------------------|-------------|-----------------------------|------------------------------------|-----------------------------------|------------|------------------------|----------|----------|------|--------------|-------|
| <mark>√</mark> ¥→ | Legende<br>E01<br>DS | Mi, 15.09.2 | 21<br>(i) Richt<br>(i) Dopp | Do, 16.0<br>er, Heike<br>belbelegt | 9 <b>.21</b><br>± (), PC C<br>ung | F<br>Addie | Fr, 17.09.21<br>Gast D | Sa, 18.0 | 9.21     |      | So, 19.09.21 |       |
| ~                 | E02<br>DS            |             |                             |                                    |                                   |            |                        |          |          |      |              |       |
| ~                 | E03<br>DS            |             |                             |                                    |                                   |            |                        |          |          |      |              |       |
| ~                 | E04<br>DS            |             |                             |                                    |                                   |            |                        |          |          |      |              |       |
| ~                 | E05<br>DS            |             |                             |                                    |                                   |            |                        |          |          |      |              |       |
| ~                 | E06<br>DS            |             |                             |                                    |                                   |            |                        |          |          |      |              |       |

Par le biais du i on reconnaît les informations supplémentaires (saisies dans le champ de texte libre).

### La réservation de chambres (groupes)

Pour une éventuelle réservation de groupe, il faut par exemple 11 chambres (10 chambres doubles et 1 suite). A l'aide du bouton + les chambres sont sélectionnées :

| 습 #HSVUV5A4                                                                                                    | Zimmer hinzufügen                                                                                                    | ×                  |
|----------------------------------------------------------------------------------------------------|----------------------------------------------------------------------------------------------------|--------------------|
| Referenz: #HSVUV5A4<br>Anreise: Do 16.09.21<br>Abreise: So 19.09.21<br>Nächte: 3<br>Zimmer: 1 +<br>Personen: 0<br>bestätigt<br>individuelle An-/Abreisen einzz<br>1. DS 21.+1 ✓ 1 | Anreise: Do 16.09.21 Aktualisieren<br>Abreise: So 19.09.21 EPreise<br>Verfügbar Belegung<br>1 0 0 0 0 0 Doppelzimmer<br>1 15 1 0 0 0 0 0 Junior Suite | ✓ QK FI2<br>Zimmer |

En cliquant sur **Chambre** on pourrait, si nécessaire, attribuer immédiatement les numéros de chambre.

| Zimmer hinzu | ıfūgen |   |              |
|--------------|--------|---|--------------|
|              |        |   |              |
| ✓ DS         | E02    | ^ | <u>✓ O</u> k |
| V DS         | E03    |   |              |
| ✓ DS         | E04    |   | Abbruch      |
| V DS         | E05    |   |              |
| V DS         | E06    |   |              |
| V DS         | E07    |   |              |
| V DS         | E08    |   |              |
| V DS         | E09    |   |              |
| DS 🗹         | E10    |   |              |
| DS           | E11    |   |              |
| DS           | E12    |   |              |
| DS           | E14    | ~ |              |
|              |        |   |              |

| 습 #HSVU   | V5A4     |             |            |                    |          |          |         |          |       |       |                 |         |                            |                 | - 🗆 🤅          | × |
|-----------|----------|-------------|------------|--------------------|----------|----------|---------|----------|-------|-------|-----------------|---------|----------------------------|-----------------|----------------|---|
| Peferent  | #45      | /11/544     |            |                    |          | =        |         |          |       |       | 5               |         | Durburg                    | -               | 1 OK           |   |
| Nererenz. |          |             | P.         |                    |          |          | Zimmer  |          |       | LKIVI | De              | Jetalis | Buchunge                   | :n              |                | ÷ |
| Anreise:  | Do       | 16.09.21    |            |                    |          | ≡ …      | Zimme   | r. 🦳     | 041   | ]     | ← Prev F3       | -3      | → Next F4                  |                 | El Sichern Ett |   |
| Abreise:  | So       | 19.09.21    |            |                    |          | $\sim$   | Anreise | : Do     | 16.09 | .21   | individuelle    | e An-/  | Abreisen einzelner Gäste d | es Zi.          |                |   |
| Nächte:   |          | 3           |            |                    |          |          | Abreise | : So     | 19.09 | .21   | Kategorie gebuc | cht:    | JS Junior Suite            |                 |                |   |
|           |          |             |            |                    |          | $\sim$   | Nächte  |          | з     |       | Kategorie Zimme | ner:    | JS Junior Suite            |                 | <u>S</u> torno |   |
| Zimmer:   | —        | 11 🕂        |            |                    |          |          |         |          |       |       |                 |         |                            |                 |                |   |
| Personen: |          | 0           | Þ          | Ratecode: RACK     |          |          | Do      | 16.09.21 |       |       |                 |         |                            |                 | 🖶 Drucken F8   |   |
| 🗸 bestät  | tigt     |             | Þ          | Quelle (Source)    |          |          | Fr      | 17.09.2  |       | 1     | 2               |         |                            | $\equiv \cdots$ | A              |   |
| individ   | duelle A | n-/Abreiser | einze      | Iner Zimmer der Bu | uchung   |          | Sa      | 18.09.2  |       |       | Richter         |         |                            | i Info F6       | Check in       |   |
| 1         | 50       |             |            | Dichter Heike      | 16 00 01 | 10.00.21 |         |          |       |       | Artikel         |         |                            | F7              | → Verbuchen    |   |
| 1. 05     | EU       | Ű           |            | Richter, Heike     | 16.09.21 | 10.00.21 |         |          |       | 2     |                 |         |                            | =               |                |   |
| 2. DS     | EU       | 3           |            | Richter            | 16.09.21 | 19.09.21 |         |          |       | 2     |                 |         |                            | =               | Check out      |   |
| 3. DS     | EO       | 4           | V 1        | Richter            | 16.09.21 | 19.09.21 |         |          |       |       | _               |         |                            | (i) Info F6     | Abrechnen      |   |
| 4. DS     | EO       | 5           | V1         | Richter            | 16.09.21 | 19.09.21 |         |          |       |       | Artikel         |         |                            | F7              | e, voicemen    |   |
| 5. DS     | EO       | 6           | <b>√</b> 1 | Richter            | 16.09.21 | 19.09.21 |         |          |       | з     |                 |         |                            | ≡               | 酱 Kasse        |   |
| 6. DS     | EO       | 7           | <b>√</b> 1 | Richter            | 16.09.21 | 19.09.21 |         |          |       |       |                 |         |                            | (i) Info F6     |                |   |
| 7. DS     | EO       | 8           | <b>√</b> 1 | Richter            | 16.09.21 | 19.09.21 |         |          |       |       | S Artikal       |         |                            | F7              |                |   |
| 8. DS     | EO       | 9           | <b>√</b> 1 | Richter            | 16.09.21 | 19.09.21 |         |          |       |       | S. Altikel      |         |                            |                 |                |   |
| 9. DS     | E1       | 0           | <b>√</b> 1 | Richter            | 16.09.21 | 19.09.21 |         |          |       | 4     |                 |         |                            | $\equiv \cdots$ |                |   |
| 10. DS    | E1       | 1           | <b>√</b> 1 | Richter            | 16.09.21 | 19.09.21 |         |          |       |       |                 |         |                            | i Info F6       |                |   |
| 11. JS    | 04       | 11          | <b>√</b> 1 | Richter            | 16.09.21 | 19.09.21 |         |          |       |       | Artikel         |         |                            | F7              |                |   |
|           |          |             |            |                    |          |          |         |          |       |       |                 |         |                            |                 |                |   |
|           |          |             |            |                    |          |          |         |          |       |       |                 |         |                            |                 | Abbruch        |   |
|           |          |             |            |                    |          |          |         |          |       |       |                 |         |                            |                 |                |   |

- 1. les noms des différents hôtes peuvent maintenant être attribués aux chambres, en marquant à gauche le numéro de chambre correspondant et en cliquant à droite sur....
- 2. les noms sont inscrits.

La réservation de groupe est terminée.....

| 습 #HS <b>V</b> U | J <b>V</b> 5A4 |             |            |                     |            |               |         |          |       |     |                    |                       |               |                 | — =                     | ) X |
|------------------|----------------|-------------|------------|---------------------|------------|---------------|---------|----------|-------|-----|--------------------|-----------------------|---------------|-----------------|-------------------------|-----|
| Referenz:        | #HS            | VUV5A4      | pc         | PC CADDIE AG        |            | ≡ …           | Zimmer  |          | 0     | CRM | Details            |                       | Buchungen     | 1               | <b>√</b> <u>о</u> к     | F12 |
| Anreise:         | Do             | 16.09.21    |            |                     |            | =             | Zimme   | r.       | E02   |     | ← Prev F3          | $\rightarrow$ Next F4 |               |                 | Sichern                 | F11 |
| Abreise:         | So             | 19.09.21    |            |                     |            | $\sim$        | Anreise | e: Do    | 16.09 | .21 | individuelle An-// | Abreisen einzel       | ner Gäste des | Zi.             |                         |     |
| Nächte:          |                | 3           |            |                     |            |               | Abreise | e: So    | 19.09 | .21 | Kategorie gebucht: | DS Dop                | pelzimmer     |                 | Stormo                  |     |
|                  |                |             |            |                     |            | $\rightarrow$ | Nächte  | c        | з     |     | Kategorie Zimmer:  | DS Dop                | pelzimmer     |                 | 20110                   |     |
| Zimmer:          | —              | 11 🕂        |            |                     |            |               | Do      | 16.09.21 | ~     |     |                    |                       |               |                 | _                       |     |
| Personen:        |                | 0           | •          | Ratecode: RACK      |            |               | Fr      | 17.09.21 | ~     | 1   | riba Richter Heike |                       |               | =               | Drucken 🔁               | F8  |
| 🗸 bestä          | itigt          |             | ŀ          | Quelle (Source)     |            |               | Sa      | 18.09.21 | ~     |     | Pichter            | Heike                 |               | ···· =          | Check in                |     |
| 🗌 indivi         | duelle         | An-/Abreise | n einze    | Iner Zimmer der Buc | thung      |               |         |          |       |     |                    | Heike                 |               |                 | S                       |     |
| 1. DS            | S E            | 02          | ✓1         | Richter, Heike      | 16.09.21   | 19.09.21      |         |          |       |     | S, Artikel         |                       |               | F7              | -> Verbuche             | en  |
| 2. DS            | S E            | 03          | ✓1         | Ollendorff, Yannick | 16.09.21   | 19.09.21      |         |          |       | 2   |                    |                       |               | ≡ •••           | Check ou                | ıt  |
| 3. DS            | S E            | 04          | ✓1         | Hertel, Andrea      | 16.09.21   | 19.09.21      |         |          |       |     |                    |                       |               | i Info F6       | 5                       |     |
| 4. DS            | S E            | 05          | ✓1         | Quickert, Rosemarie | 16.09.21   | 19.09.21      |         |          |       |     | Artikel            |                       |               | F7              | S <sup>3</sup> Abrechne | en  |
| 5. DS            | S E            | 06          | <b>V</b> 1 | Stökle, Stefanie    | 16.09.21   | 19.09.21      |         |          |       | з   |                    |                       |               | $\equiv \cdots$ | ឝ Kasse                 |     |
| 6. DS            | S E            | 07          | V1         | Sonntag, Stephanie  | 16.09.21   | 19.09.21      |         |          |       |     |                    |                       |               | i Info F6       |                         |     |
| 7. DS            | 5 E            | 08          | ~1         | Sanker, Alexander   | 16.09.21   | 19.09.21      |         |          |       |     | Artikel            |                       |               | F7              |                         |     |
| 8. 05            |                | 10          |            | Noser, Daniel       | 16.09.21   | 19.09.21      |         |          |       | 4   | _                  |                       |               | =               |                         |     |
| 9. DS            | 3 E            | 11          | 1          | Werper, Edda        | 16.09.21   | 19.09.21      |         |          |       |     |                    |                       |               |                 |                         |     |
| 11 15            | , c            | 41          | 21         | Schmedding Rener    | 16.09.21   | 19.09.21      |         |          |       |     |                    |                       |               | (1) IIIO 16     |                         |     |
| 11. 35           |                |             | • '        | serificating, benet | . 10.05.21 | 13.93.21      |         |          |       |     | S Artikel          |                       |               | F7              |                         |     |
|                  |                |             |            |                     |            |               |         |          |       |     |                    |                       |               |                 | Abbruch                 |     |
|                  |                |             |            |                     |            |               |         |          |       |     |                    |                       |               |                 |                         |     |

Cependant, les articles manquent encore.....

| 습 #HSVU                                      | Zusatz-Information: 16.09.2                                                     | 21 Richter, Heike (E02)  |                                  |                                                                                                    |                        | — 🗆 🗙                                |
|----------------------------------------------|---------------------------------------------------------------------------------|--------------------------|----------------------------------|----------------------------------------------------------------------------------------------------|------------------------|--------------------------------------|
| Referenz:<br>Anreise:<br>Abreise:<br>Nächte: | Buchung Zahlung Marshal<br>Hauptartikel: ez 0000<br>Preis:                      | Artikel Details Exchange | ✓ <u>Q</u> K<br>★ <u>Abbruch</u> | Details But     Frev F3 → Next F4     individuelle An-/Abreisen einzelner G     Kategorie gebucht: DS Doppelzi | hungen<br>äste des Zi. | ✓ <u>Q</u> K F12<br>F11  Sichern F11 |
| Zimmer:                                      | 3-Gang                                                                          |                          |                                  | Kategorie Zimmer: DS Doppelzin                                                                                 | nmer                   | Storno                               |
| bestät     individ                           | Preis:                                                                          | 5-Gang Menu              |                                  | rihe Richter, Heike<br>Richter Heike                                                                           | ■ ••• ③ Info F6        | Check in                             |
| 1. DS<br>2. DS<br>3. DS                      | Artikel: hgf 0000 Preis: Optio                                                  | Hotel Greenfee 🛛 🗮 🚥     |                                  |                                                                                                    | =<br>€ Info F6         | → Verbuchen                          |
| 4. DS<br>5. DS<br>6. DS                      | Artikel:<br>Preis:                                                              | ≡                        |                                  | S Artikel                                                                                                    | F7<br>= •••            | 를 Abrechnen<br>실 Kasse               |
| 7. DS<br>8. DS<br>9. DS                      | Artikel:                                                                        | ≡ ···<br>≡ ···<br>= ···  |                                  | S Artikel                                                                                                    | F7<br>≡ •••            |                                      |
| 10. DS<br>11. JS                             | Artikel:                                                                        | <u> </u>                 |                                  | ्र Artikel                                                                                                    | (i) Info F6<br>F7      |                                      |
|                                              | <ul> <li>Liste der 'No Show'-Einträge</li> <li>Zugehörige Datensätze</li> </ul> | F6<br>F7                 |                                  |                                                                                                    |                        | X Abbruch                            |

- 1. En cliquant sur le bouton **Article** et
- 2. après avoir sélectionné le bon article de nuitée et **OK** ...., la fenêtre suivante s'ouvre :

| Verknūpfte Bi  | uchungen (1/     | 33)    |                             |   |                              |    |              |
|----------------|------------------|--------|-----------------------------|---|------------------------------|----|--------------|
| Die Zusatz-Inf | ormationen in di |        |                             |   |                              |    | ✓ <u>O</u> k |
| Hotel          | 16.09.21 (Do)    | E02 DS | 1 rihe Richter, Heike       | ^ | E02 Richter, Heike           |    | X Abbruch    |
| Hotel          | 16.09.21 (Do)    | E03 DS | 1 olya Ollendorff, Yannick  |   | Richter, Heike               |    |              |
| Hotel          | 16.09.21 (Do)    | E04 DS | 1 hean Hertel, Andrea       |   | Zimmer E02                   |    |              |
| Hotel          | 16.09.21 (Do)    | E05 DS | 1 quro Quickert, Rosemarie  |   | 16.09.21                     |    |              |
| Hotel          | 16.09.21 (Do)    | E06 DS | 1 stst Stökle, Stefanie     |   |                              |    |              |
| Hotel          | 16.09.21 (Do)    | E07 DS | 1 sost Sonntag, Stephanie   |   | alle im gleichen Bereich     |    |              |
| Hotel          | 16.09.21 (Do)    | E08 DS | 1 saal Sanker, Alexander    |   |                              |    |              |
| Hotel          | 16.09.21 (Do)    | E09 DS | 1 moda Moser, Daniel        |   |                              |    |              |
| Hotel          | 16.09.21 (Do)    | E10 DS | 1 bijo Bitschene, Jochen    |   |                              |    |              |
| Hotel          | 16.09.21 (Do)    | E11 DS | 1 weed Werner, Edda         |   |                              |    |              |
| Hotel          | 16.09.21 (Do)    | 041 JS | 1 smbe Schmedding, Benedikt |   | _                            |    |              |
| Hotel          | 17.09.21 (Fr)    | E02 DS | 1 rihe Richter, Heike       | ~ | nur wenn bisher gleich       |    |              |
|                |                  |        |                             |   | Weitere Details zu der Zeile | F7 |              |
|                |                  |        |                             |   |                              |    |              |

A l'aide de la coche **Tous dans la même zone** cet article est repris pour toutes les chambres listées ici. Ou - si tu le souhaites - ne cocher que pour les chambres concernées.

La réservation de groupe est terminée : tous les noms, tous les numéros de chambre, tous les articles sont attribués :

| eferenz: | #HS     | VUV5A4      | pcc             | PC CADDIE AG       |          | ≡ …      | Zimmer    |          | (            | CRM | Details              | Buchunger                  | 1               | <u>✓ о</u> к            |
|----------|---------|-------------|-----------------|--------------------|----------|----------|-----------|----------|--------------|-----|----------------------|----------------------------|-----------------|-------------------------|
| nreise:  | Do      | 16.09.21    |                 |                    |          | ≡ …      | Zimme     | r.       | E02          |     | ← Prev E3 -          | Next F4                    |                 |                         |
| oreise:  | So      | 19.09.21    |                 |                    |          | ~        | Anreis    | e: Do    | 16.09        | .21 | individuelle An-/Ab  | reisen einzelner Gäste des | s 7i.           | Sichern                 |
| āchte:   |         | 3           |                 |                    |          |          | Abreis    | e: So    | 19.09        | 21  | Kategorie gebucht:   | DS Donnelzimmer            |                 |                         |
|          |         |             |                 |                    |          | ~        | Nächte    |          | 3            |     | Kategorie Zimmer:    | DS Doppelzimmer            |                 | <u>S</u> torno          |
| mmer:    | —       | 11 🕂        |                 |                    |          |          | - Control |          | 2            |     | Rategorie Emiliei    | 03 Doppeizininer           |                 |                         |
| ersonen: |         | 11          | ►R              | atecode: RACK      |          |          | Do        | 16.09.21 | ~            |     |                      |                            |                 | 🖶 Drucken               |
| / bestä  | ätigt   |             | ► 0             | uelle (Source)     |          |          | Fr        | 17.09.21 | ~            | 1   | rihe Richter, Heike  |                            | $\equiv \cdots$ | A                       |
| indivi   | iduelle | An-/Abreise | en einzeln      | er Zimmer der Buc  | hung     |          | Sa        | 18.09.21 | $\checkmark$ |     | Richter              | Heike                      | i Info F6       | Check in                |
| 1 DS     | 5 F(    | 12          | ₽. <b>/</b> 1 R | ichter Heike       | 16.09.21 | 19 09 21 |           |          |              |     | 🔮 112.00: Übernachtu | ing EZ                     | F7              | $\rightarrow$ Verbucher |
| 2. DS    | S E     | )3 s        |                 | llendorff. Yannick | 16.09.21 | 19.09.21 |           |          |              | 2   |                      |                            | =               | A                       |
| 3. DS    | S E     | =<br>)4 ਵੰ  | В√1н            | ertel, Andrea      | 16.09.21 | 19.09.21 |           |          |              |     |                      |                            | (i) Info F6     | ្រា Check out           |
| 4. DS    | S E     | )5 g        | <b>■</b> √10    | uickert, Rosemarie | 16.09.21 | 19.09.21 |           |          |              |     | Artikel              |                            | F7              | 🔮 Abrechner             |
| 5. DS    | S E     | 06 g        | -<br>           | ökle, Stefanie     | 16.09.21 | 19.09.21 |           |          |              |     | -                    |                            | _               | R. Kasas                |
| 6. DS    | S E     | 07 🖠        | <b>I</b> √1 S   | onntag, Stephanie  | 16.09.21 | 19.09.21 |           |          |              | 3   |                      |                            | = •••           | ■ Kasse                 |
| 7. DS    | S E     | 08          | 🗸 1 S           | anker, Alexander   | 16.09.21 | 19.09.21 |           |          |              |     | -                    |                            | (i) Info F6     |                         |
| 8. DS    | S E     | 9 🕯         | 🗸 1 M           | loser, Daniel      | 16.09.21 | 19.09.21 |           |          |              |     | Artikel              |                            | F7              |                         |
| 9. DS    | S E     | 10          | 🗸 1 в           | itschene, Jochen   | 16.09.21 | 19.09.21 |           |          |              | 4   |                      |                            | $\equiv \cdots$ |                         |
| 10. DS   | S E     | 11 g        | 🗸 1 W           | lerner, Edda       | 16.09.21 | 19.09.21 |           |          |              |     |                      |                            | i Info F6       |                         |
| 11. JS   | 0       | 41 🖠        | 🗸 1 S           | chmedding, Benec   | 16.09.21 | 19.09.21 |           |          |              |     | 🔮 Artikel            |                            | F7              |                         |

## La réservation provisoire de chambres

Une réservation de chambre est par défaut une réservation confirmée. Si vous souhaitez faire de cette réservation une réservation provisoire, vous pouvez le faire en cliquant sur le bouton *confirmé* 

sur le côté gauche. N'oubliez pas que les réservations provisoires doivent toujours être traitées manuellement. Elles ne sont pas supprimées automatiquement après la date d'expiration et leur statut n'est pas automatiquement modifié en "confirmé" :

| efferenz:       #LSEZIDAC       Example       ✓ QK         nreise:       Fr       15.10.21       Immer       CRM       Details       Buchungen       ✓ QK         breise:       Sa       16.10.21       Immer       ← Prev       F3       → Next       F4       Immer       Immer       Immer       Anreise:       Fr       15.10.21       Individuelle An-/Abreisen einzelner Gäste des ZI.       Anreise:       Fr       15.10.21       Abreise:       Sa       16.10.21       Kategorie gebuch:       DS Doppelzimmer       Storno         immer:       -       1       -       +       Richter, Heike       E       Immer       Immer                                                                                                    | eferenz:  |          |              |          |                   |                |        |          |         |         |        |                     |                       |                                                                                        |                                      |          |
|----------------------------------------------------------------------------------------------------|-----------|----------|--------------|----------|-------------------|----------------|--------|----------|---------|---------|--------|---------------------|-----------------------|----------------------------------------------------------------------------------------|--------------------------------------|----------|
| Inrelse: Fr   15.10.21   ibreise:   Sa   16.10.21   iachte:   1   immer:   -   1   +   ersonen:   0   >   Ratecode: RACK         individuelle An-/Abreisen einzelner Zimmer der Buchung    1.   DS   21.+1   V   1 Richter, Heike   11. DS   21.+1   V   1 Richter, Heike   15.10.21   1 rihe Richter, Heike   1 rihe Richter, Heike   2   =   3   =   3   =   4   =   3 Info EE   7   4   5                                                                                                    |           | #L58     | 2TDAC        |          |                   | ≡              | •••    | Zimmer   |         | CR      | M      | Details             | B                     | Buchungen                                                                              | <u>✓ о</u> к                         |          |
| breise: Sa 16.10.21<br>iachte: 1 Anreise: Fr 15.10.21 individuelle An-/Abreisen einzelner Gaste des Zi.<br>Anreise: Fr 15.10.21 individuelle An-/Abreisen einzelner Gaste des Zi.<br>Abreise: Sa 16.10.21 Kategorie gebucht: DS Doppelzimmer<br>Nachte: 1 Kategorie Zimmer.<br>Puelle (Source)<br>individuelle An-/Abreisen einzelner Zimmer der Buchung<br>1. DS Zi.+1 V 1 Richter, Heike 15.10.21 16.10.21<br>1. DS Zi.+1 V 1 Richter, Heike 15.10.21 16.10.21<br>Anreise: Fr 15.10.21 V<br>Fr 15.10.21 V<br>Fr 15.10.21 V<br>Fr 15.10.21 V<br>Fr 15.10.21 Info F6<br>Anrikel F7<br>A artikel F7<br>A artikel F7 | nreise:   | Fr       | 15.10.21     | rihe     | Richter, Heike    | =              | •••    | Zimmer:  |         |         |        | ← Prev F3           | $\rightarrow$ Next F4 |                                                                                        | E Sichern                            |          |
| achte: 1   Abreise: Sa 16.10.21 Kategorie gebucht: D Doppelzimmer Nachte: 1 Kategorie Zimmer. Puelle (Source) I nidividuelle An-/Abreisen einzelner Zimmer der Buchung 1. DS ZL+1  1 Richter, Heike Fr 15.10.21  Fr 15.10.21 <                                                                                                    | breise:   | Sa       | 16.10.21     |          |                   |                | $\sim$ | Anreise: | Fr      | 15.10.2 | 1      | individuelle An-//  | Abreisen einzelner    | r Gäste des Zi.                                                                        |                                      |          |
| Nachte: 1     Mmer: 1        Nachte: 1        Nachte: 1     Kategorie Zimmer:     Nachte: 1     Nachte: 1     Kategorie Zimmer:     Nachte: 1     Kategorie Zimmer:     Nachte:     I ris     Nachte:     I ris     Nachte:     I ris     Nachte:     I ris     Nachte:     I ris     Nachte:     I ris     Nachte:     I ris     Nachte:     I ris     I ris     Nachte:     I ris     I ris     I ris     I ris     I ris     I ris     I ris     I ris     I ris     I ris     I ris     I ris     I ris     I ris     I ris     I ris     I ris     I ris     I ris     I ris     I ris     I ris <td< td=""><td>ächte:</td><td></td><td>1</td><td></td><td></td><td></td><td></td><td>Abreise:</td><td>Sa</td><td>16.10.2</td><td>1</td><td>Kategorie gebucht:</td><td>DS Doppel</td><td>lzimmer</td><td></td><td></td></td<>                                                                                                    | ächte:    |          | 1            |          |                   |                |        | Abreise: | Sa      | 16.10.2 | 1      | Kategorie gebucht:  | DS Doppel             | lzimmer                                                                                |                                      |          |
| mmer:1 	 +<br>ersonen: 0 	 Attecode: RACK<br>bestätigt 	 Quelle (Source)<br>individuelle An-/Abreisen einzelner Zimmer der Buchung<br>1. DS ZL+1 	 1 Richter, Heike 	 15.10.21 16.10.21<br>2                                                                                                    |           |          |              |          |                   |                | $\sim$ | Nächte:  |         | 1       |        | Kategorie Zimmer:   |                       |                                                                                        | Storno                               |          |
| ersonen: 0 ▶ Ratecode: RACK<br>▶ bestätigt ▶ Quelle (Source)<br>individuelle An-/Abreisen einzelner Zimmer der Buchung<br>1. DS 21.+1 ↓ 1 Richter, Heike 15.10.21 16.10.21<br>2                                                                                                    | mmer:     | —        | 1 🕂          |          |                   |                |        |          |         |         |        |                     |                       |                                                                                        |                                      |          |
| bestätigt          bestätigt          individuelle An-/Abreisen einzelner Zimmer der Buchung       Richter       Richter           Richter          Richter <td>ersonen:</td> <td></td> <td>0</td> <td>▶ Ra</td> <td>stecode: RACK</td> <td></td> <td></td> <td>Fr 1</td> <td>5.10.21</td> <td>~</td> <td></td> <td></td> <td></td> <td></td> <td>🖶 Drucken</td> <td></td>                                                                                                    | ersonen:  |          | 0            | ▶ Ra     | stecode: RACK     |                |        | Fr 1     | 5.10.21 | ~       |        |                     |                       |                                                                                        | 🖶 Drucken                            |          |
| Richter       Heike       ① Info F6                                                                                                    | / bestäti | igt      |              | ⊧Q       | uelle (Source)    |                |        |          |         |         | 1      | rihe Richter, Heike |                       | $\equiv \cdots$                                                                        | Charle in                            |          |
| 1. DS       ZI.+1       X Tikel       F7       → Verbucher         2       ■       ■       …       …       …       …       …       …       …       …       …       …       …       …       …       …       …       …       …       …       …       …       …       …       …       …       …       …       …       …       …       …       …       …       …       …       …       …       …       …       …       …       …       …       …       …       …       …       …       …       …       …       …       …       …       …       …       …       …       …       …       …       …       …       …       …       …       …       …       …       …       …       …       …       …       …       …       …       …       …       …       …       …       …       …       …       …       …       …       …       …       …       …       …       …       …       …       …       …       …       …       …       …       …       …       …       …       …       …       … <t< td=""><td>individ</td><td>luelle /</td><td>An-/Abreisen</td><td>einzelne</td><td>er Zimmer der Bud</td><td>thung</td><td></td><td></td><td></td><td></td><td></td><td>Richter</td><td>Heike</td><td>(i) Info F6</td><td>Jen Check In</td><td></td></t<>                                                                                                    | individ   | luelle / | An-/Abreisen | einzelne | er Zimmer der Bud | thung          |        |          |         |         |        | Richter             | Heike                 | (i) Info F6                                                                            | Jen Check In                         |          |
| 2       Image: Control of the control of the control of                                                                                                    | 1 DS      | 71       | +1           | / 1 Ri   | chter Heike       | 15 10 21 16 10 | 21     |          |         |         |        | Artikel             |                       | F7                                                                                     | $\rightarrow$ Verbuche               | er       |
| Artikel F7                                                                                                    |           |          |              | • • ••   |                   |                |        |          |         |         |        |                     |                       |                                                                                        |                                      |          |
| Artikel F7                                                                                                    |           |          |              |          |                   |                |        |          |         |         | 2      |                     |                       | =                                                                                      |                                      |          |
| 3 ■ ■ ■ ■ ■ ■ ■ ■ ■ ■ ■ ■ ■ ■ ■ ■ ■ ■ ■                                                                                                    |           |          |              |          |                   |                |        |          |         |         | 2      |                     |                       | (i) Info F6                                                                            | • Check out                          | ıt       |
| 3 E •••• Kasse                                                                                                    |           |          |              |          |                   |                |        |          |         |         | 2      | S Artikel           |                       | ■ ••• 3 Info F6 F7                                                                     | Check our                            | ut       |
| Artikel F7<br>Artikel F7<br>Artikel F7<br>Artikel F7<br>Artikel F7                                                                                                    |           |          |              |          |                   |                |        |          |         |         | 2      | artikel             |                       | () Info F6<br>F7                                                                       | Check our                            | ut<br>er |
| Artikel F7                                                                                                    |           |          |              |          |                   |                |        |          |         |         | 2      | S Artikel           |                       | ■ ••• ③ Info F6 F7 ■ •••                                                               | * Check ou<br>Abrechne               | ut<br>en |
| 4                                                                                                    |           |          |              |          |                   |                |        |          |         |         | 2      | S Artikel           |                       | ■ ••• ③ Info F6 F7 ■ ••• ④ Info F6                                                     | " Check ou<br>중 Abrechne<br>을 Kasse  | ut       |
| Artikel     F7                                                                                                    |           |          |              |          |                   |                |        |          |         |         | 2      | Artikel             |                       | ■ ••• ③ Info F6 F7 ■ ••• ③ Info F6 57 F7                                               | " Check our<br>중 Abrechne<br>월 Kasse | ut       |
| Artikel F7                                                                                                    |           |          |              |          |                   |                |        |          |         |         | 2<br>3 | Artikel             |                       | ■ ••• ③ Info F6 F7 ■ ••• ④ Info F6 F7 ■ ••• ● ••• ● ••• ● ••• ■ ••• ● ••• ■ •••        | " Check our<br>중 Abrechne<br>월 Kasse | it       |
|                                                                                                    |           |          |              |          |                   |                |        |          |         |         | 2<br>3 | Artikel             |                       | ■ ••• ③ Info F6 F7 ■ ••• ③ Info F6 F7 ■ ••• ③ Info F6 6 10 Info F6 ④ Info F6 ④ Info F6 | 은 Check our<br>중 Abrechne<br>율 Kasse | ut       |

#### Cette fenêtre s'ouvre :

| Status der Buchung                                    |           |
|-------------------------------------------------------|-----------|
| Status der Buchung insgesamt: Übersicht der Stati der | Zimmer:   |
| ✓ bestätigt 1 ✓                                       |           |
| teil bestätigt                                        | × Abbruch |
| 🕓 Online Vorbuchung; gültig bis                       |           |
| ? Anfrage                                             |           |
| Warteliste; seit                                      |           |
| O provisorisch; gültig bis                            |           |
|                                                       |           |
| Datum: 30.09.21 Zeit: 08:00                           |           |
|                                                       |           |

Veuillez sélectionner la catégorie "provisoire, valable jusqu'au" et remplir le champ de date.

Il est ensuite demandé si l'on souhaite donner le statut provisoire à cette SEULE chambre ou à TOUTE la réservation :

| Buchungsstatus übernehmen                                  |                   |
|------------------------------------------------------------|-------------------|
| ausschliesslich den Haupt-Status der Buchung anpassen 1    | ✓ <u>O</u> K      |
| für alle Zimmer an allen Tagen für alle Gäste übernehmen 2 | ★ <u>A</u> bbruch |

- 1. seule CETTE réservation de chambre est provisoire
- 2. TOUTES les chambres de la réservation sont provisoires

Dans la fenêtre **Réservations d'hôtel** vous reconnaissez la réservation provisoire à l'icône.

| Но | tel Bu | chungs-Liste | (Reservations)   | ) (4)        |              |             |         |      |           |         |            |                          |   | _ [                  |         |
|----|--------|--------------|------------------|--------------|--------------|-------------|---------|------|-----------|---------|------------|--------------------------|---|----------------------|---------|
|    |        |              |                  |              |              | C Refre     | sh F5   | 5    | √ Filter  |         | heute      | nur ohne Zimmerzuweisung |   | 📙 Drucken            | F8      |
|    |        | Referenz     | Bucher           | Provisorisc  | 🔺 Anreise    | Abreise     | Zim     | Pen  | s Zi*Nā   | Pe*     | Kategorien | Zimmer                   |   |                      |         |
|    | ~      | #HHKU5CA3    | PC CADDIE AG     |              | 15.09.21     | 17.09.21    | 1       | 2    | 2         | 4       | 1 DS       | E01                      |   | O Übersich           | t       |
|    |        |              |                  |              | Richter, Hei | ike / Doppe | lbelegu | ing  |           |         |            |                          |   | $\equiv$ Wartelist   | e       |
|    | ~      | #IDHWCOA6    | Richter, Heike   |              | 21.09.21     | 22.09.21    | 1       | 1    | 1         | 1       | 1 DS       | E01                      | Г | 0.0                  | ·       |
| ſ  |        |              |                  |              | Richter, Hei | ike         |         |      |           |         |            |                          |   | O Provisor           | isch    |
|    | 0      | #INTX4GA7    | Stökle, Stefanie | 01.10.21     | 15.10.21     | 16.10.21    | 1       | 1    | 1         | 1       | 1 DS       |                          | _ |                      |         |
|    |        |              |                  |              | Stökle, Stef | anie        |         |      |           |         |            |                          |   | Zimmer               |         |
|    | 0      | #L5E2TDAC    | Richter, Heike   | 30.09.21     | 15.10.21     | 16.10.21    | 1       | 1    | 1         | 1       | 1 DS       |                          |   | Gäste                |         |
| L  |        |              |                  |              | Richter, Hei | ike         |         |      |           |         |            |                          |   | _                    | _       |
|    |        |              |                  |              |              |             |         |      |           |         |            |                          |   | Bereichs             | -Übers  |
|    |        |              |                  |              |              |             |         |      |           |         |            |                          |   |                      |         |
|    |        |              |                  |              |              |             |         |      |           |         |            |                          |   | + <u>N</u> eue Bu    | chung   |
|    |        |              |                  |              |              |             |         |      |           |         |            |                          |   |                      | z suche |
|    |        |              |                  |              |              |             |         |      |           |         |            |                          |   | 1 200.000            | ,       |
|    |        |              |                  |              |              |             |         |      |           |         |            |                          |   | <b>A</b>             |         |
|    |        |              |                  |              |              |             |         |      |           |         |            |                          |   | () Hotel- <u>S</u> p | ider    |
|    |        |              |                  |              |              |             |         |      |           |         |            |                          |   |                      |         |
|    |        |              |                  |              |              |             |         |      |           |         |            |                          |   |                      |         |
|    |        |              |                  |              |              |             |         |      |           |         |            |                          |   |                      |         |
|    |        |              |                  |              |              |             |         |      |           |         |            |                          |   |                      |         |
|    | i Sym  | ibol Legende | F1               | / Buchung be | earbeiten    |             | F11     | ▶ Be | herbergun | gsstati | stik       | $\rightarrow$ Nachtlauf  |   |                      |         |
|    |        |              |                  |              |              |             |         |      |           |         |            |                          |   | Ende                 | F12     |
|    |        |              |                  |              |              |             |         |      |           |         |            |                          |   | L, chuc              | 1.12    |

Vous pouvez également à tout moment, à l'aide du bouton **Provisoirement** afficher uniquement ces écritures.

## La réservation de chambres sur liste d'attente

Une réservation de chambre est par défaut une réservation confirmée. Si votre hôtel est complet, la nouvelle réservation est automatiquement placée sur liste d'attente.

N'oubliez pas que les réservations sur liste d'attente doivent toujours être traitées manuellement.

Elles ne sont pas supprimées automatiquement après la date d'expiration et leur statut n'est pas automatiquement modifié en statut "confirmé" :

|           |         |             |               |                      |          |            |         |          |              |     |               |            |                 |                |           |                            | - |
|-----------|---------|-------------|---------------|----------------------|----------|------------|---------|----------|--------------|-----|---------------|------------|-----------------|----------------|-----------|----------------------------|---|
| Referenz: | #KU     | 6ZFCIT      |               |                      |          | ≡ …        | Zimmer  |          | c            | RM  |               | Details    |                 | Buchungen      |           | <b>√</b> <u>о</u> к        |   |
| Anreise:  | Fr      | 29.07.22    | rih           | e Richter, Heike     |          | ≡ …        | Zimmer  | :        |              |     | ← Prev        | F3         | → Next F4       |                |           | R. Cabara                  |   |
| breise:   | So      | 31.07.22    |               |                      |          | ^          | Anreise | Fr       | 29.07        | .22 | individu      | elle An-/A | breisen einzeln | er Gäste des 2 | Zi.       | <ul> <li>Sichem</li> </ul> |   |
| lächte:   |         | 2           |               |                      |          |            | Abreise | So       | 31.07        | .22 | Kategorie geb | oucht:     | DS Dopp         | elzimmer       |           |                            |   |
|           |         |             |               |                      |          | $\sim$     | Nächte: |          | 2            |     | Kategorie Zim | nmer:      |                 |                |           | <u>S</u> torno             |   |
| mmer:     | —       | 40 🕂        |               |                      |          |            | 5.      | 20.07.22 |              | 1   |               |            |                 |                |           |                            |   |
| ersonen:  |         | 78          | •             | Ratecode: RACK       |          |            | Fr      | 29.07.22 | ~            | _   |               |            |                 |                |           | 🖶 Drucken                  |   |
| / bestäti | gt      |             | ▶             | Quelle (Source)      |          |            | 34      | 30.07.22 | $\checkmark$ | 1   | rihe Richt    | er, Heike  |                 |                | ≡ •••     | Check in                   |   |
| individ   | uelle A | An-/Abreise | n einzel      | iner Zimmer der Buci | hung     |            |         |          |              |     | Richter       |            | Heike           |                | i Info F6 | in checkin                 |   |
| 1. DS     | Zi      | .+1         | $\overline{}$ | Richter, Heike       | 29.07.22 | 31.07.22 ^ |         |          |              |     | Artikel       |            |                 |                | F7        | $\rightarrow$ Verbuch      | e |
| 2. DS     | Zi      | .+2         | ~             | Richter / Doppelbel  | 29.07.22 | 31.07.22   |         |          |              | 2   |               |            |                 |                | ≡ …       | Check of                   |   |
| 3. DS     | Zi      | .+3         | ~             | Richter / Doppelbel  | 29.07.22 | 31.07.22   |         |          |              |     |               |            |                 |                | i Info F6 | page contraction           |   |
| 4. DS     | Zi      | .+4         | ~             | Richter / Doppelbel  | 29.07.22 | 31.07.22   |         |          |              |     | Artikel       |            |                 |                | F7        | Abrechn                    | e |
| 5. DS     | Zi      | .+5         | $\checkmark$  | Richter / Doppelbel  | 29.07.22 | 31.07.22   |         |          |              | 3   |               |            |                 |                | =         | 员 Kasse                    |   |
| 6. DS     | Zi      | .+6         | $\checkmark$  | Richter / Doppelbel  | 29.07.22 | 31.07.22   |         |          |              |     |               |            |                 |                |           |                            |   |
| 7. DS     | Zi      | .+7         | $\sim$        | Richter / Doppelbel  | 29.07.22 | 31.07.22   |         |          |              |     | - S. Antilial |            |                 |                |           | 📝 ERP                      |   |
| 8. DS     | Zi      | .+8         | $\sim$        | Richter / Doppelbel  | 29.07.22 | 31.07.22   |         |          |              |     | S Artikel     |            |                 |                | F7        |                            |   |
| 9. DS     | Zi      | .+9         | $\sim$        | Richter / Doppelbel  | 29.07.22 | 31.07.22   |         |          |              | 4   |               |            |                 |                | ≡ …       |                            |   |
| 10. DS    | Zi      | .+10        | $\sim$        | Richter / Doppelbel  | 29.07.22 | 31.07.22   |         |          |              |     |               |            |                 |                | i Info F6 |                            |   |
| 11. DS    | Zi      | .+11        | $\sim$        | Richter / Doppelbel  | 29.07.22 | 31.07.22   |         |          |              |     | Artikel       |            |                 |                | F7        |                            |   |
| 12. DS    | Zi      | .+12        | $\checkmark$  | Richter / Doppelbel  | 29.07.22 | 31.07.22 🗸 |         |          |              |     |               |            |                 |                |           |                            |   |

Lorsque vous modifiez manuellement le bouton "confirmé", cette fenêtre s'ouvre :

| Status der Buchung                                                                                                    |                          |
|----------------------------------------------------------------------------------------------------|--------------------------|
| Status der Buchung       Übersicht der Stati der Zimmer:         ✓ bestätigt       1         ✓ teil bestätigt       1         ③ Online Vorbuchung; gültig bis       7         ■ Warteliste; seit       9         ⑨ provisorisch; gültig bis       1 | ☐ X<br>✓ Qk<br>X Abbruch |
| Datum: 23.09.21 Zeit: 16:00                                                                                                    |                          |

Veuillez sélectionner la catégorie "Liste d'attente; depuis" et remplir le champ de date.

Il est ensuite demandé si l'on souhaite donner le statut de liste d'attente à cette SEULE chambre ou à TOUTE la réservation :

| Buchungsstatus übernehmen                                  |                   |
|------------------------------------------------------------|-------------------|
| ausschliesslich den Haupt-Status der Buchung anpassen 1    | ✓ <u>O</u> K      |
| für alle Zimmer an allen Tagen für alle Gäste übernehmen 2 | ★ <u>A</u> bbruch |

- 1. seule CETTE réservation de chambre est provisoire
- 2. TOUTES les chambres de la réservation sont provisoires

Dans la fenêtre **Réservations d'hôtel** vous reconnaissez la réservation sur liste d'attente à l'icône.

| Hote | el Buc | hungs-Liste | (Reservations)   | ) (4)        |                          |                          |             |         |          |         |                  |                          | – 🗆 ×                   |
|------|--------|-------------|------------------|--------------|--------------------------|--------------------------|-------------|---------|----------|---------|------------------|--------------------------|-------------------------|
|      |        | Peferenz    | Bucher           | Provisorisc  | * Apreire                | C Refres                 | h F5<br>Zim | Perr    | 7 Filter | De*     | heute kategorien | nur ohne Zimmerzuweisung | Drucken F8              |
|      |        | Referenz    |                  | Provisorisc  | - Anireise               | ADTEISE                  | 2000        | Pers.   | 21-INd   | Pe      | Kategorien       | Zimmer                   | Ö Übersicht             |
|      |        | #HHKU5CA3   | PC CADDIE AG     |              | 15.09.21<br>Richter, Hei | 17.09.21<br>ike / Doppel | ٦<br>belegu | 2<br>ng | 2        | 4       | 1 DS             | EUT                      |                         |
|      | /      | #IDHWCOA6   | Richter, Heike   |              | 21.09.21<br>Richter, Hei | 22.09.21                 | 1           | 1       | 1        | 1       | 1 DS             | E01                      | Provisorisch            |
|      | J      | #INTX4GA7   | Stökle, Stefanie | 01.10.21     | 15.10.21<br>Stökle, Stef | 16.10.21<br>anie         | 1           | 1       | 1        | 1       | 1 DS             |                          | Zimmer                  |
|      | ≡≡     | #L5E2TDAC   | Richter, Heike   |              | 15.10.21<br>Richter, Hei | 16.10.21<br>ike          | 1           | 1       | 1        | 1       | 1 DS             |                          | Gäste                   |
|      |        |             |                  |              |                          |                          |             |         |          |         |                  |                          | Bereichs-Übers          |
|      |        |             |                  |              |                          |                          |             |         |          |         |                  |                          | + Neue Buchung          |
|      |        |             |                  |              |                          |                          |             |         |          |         |                  |                          | Q <u>B</u> uchung suche |
|      |        |             |                  |              |                          |                          |             |         |          |         |                  |                          | Hotel-Spider            |
|      |        |             |                  |              |                          |                          |             |         |          |         |                  |                          |                         |
|      |        |             |                  |              |                          |                          |             |         |          |         |                  |                          |                         |
| (i   | ) Symb | ool Legende | F1               | P Buchung be | earbeiten                | F                        | F11         | Beh     | erbergun | gsstati | stik             | → Nachtlauf              |                         |
|      |        |             |                  |              |                          |                          |             |         |          |         |                  |                          | ➡ Ende F12              |

Vous pouvez également à tout moment, à l'aide du bouton *Liste d'attente* afficher uniquement ces inscriptions.

Dans l'aperçu des disponibilités, la réservation est également mentionnée dans la ligne Liste d'attente.

| ← früher F3             |           | Mi 27.07.22 | C Refresh | F5        | $\rightarrow$ sp | ater F4   | ★ heute   |
|-------------------------|-----------|-------------|-----------|-----------|------------------|-----------|-----------|
| Тад                     | Mi 27.07. | Do 28.07.   | Fr 29.07. | Sa 30.07. | So 31.07.        | Mo 01.08. | Di 02.08. |
| Zimmer insgesamt        | 36        | 36          | 36        | 36        | 36               | 36        | 36        |
| Xunbenutzbar (out (     | 0         | 0           | 0         | 0         | 0                | 0         | 0         |
| 🗘 nicht in Ordnung (    | 0         | 0           | 0         | 0         | 0                | 0         | 0         |
| Bestand                 | 36        | 36          | 36        | 36        | 36               | 36        | 36        |
| ✓gebucht                | 0         | 0           | 40        | 40        | 0                | 0         | 0         |
| Warteliste              | 0         | 0           | 1         | 0         | 0                | 0         | 0         |
| Oprovisorisch           | 0         | 0           | 0         | 0         | 0                | 0         | 0         |
| reserviert insgesamt    | 0         | 0           | 41        | 40        | 0                | 0         | 0         |
| 🖂 Verfügbarkeit nach Ka |           |             |           |           |                  |           |           |
| DS Doppelzimmer         | 39        | 39          | -1        | 0         | 39               | 39        | 39        |
| JS Junior Suite         | 1         | 1           | 0         | 0         | 1                | 1         | 1         |
| unbekannt               | 0         | 0           | 0         | 0         | 0                | 0         | 0         |

### La réservation des chambres (arrivées/départs individuels)

Tout d'abord, vous effectuez une réservation normale pour la période souhaitée :

par exemple : une chambre double pour 2 personnes pendant 3 nuits :

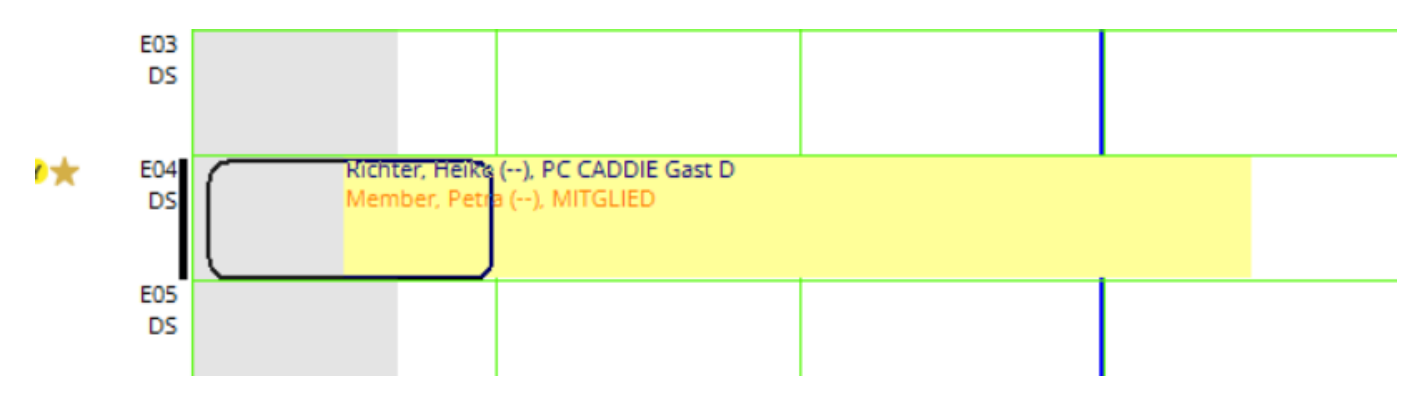

Si par exemple Mme Petra Member ne passe plus la dernière nuit dans cette chambre, cliquez sur **Annuler** et supprimez la dernière nuit :

| 습 #LP24                       | AXAE      | Richter, H              | eike                          |                                      |                                      |                           |                       |                         |                                  |     |     |                              |               |             |            |           |                       |          |
|-------------------------------|-----------|-------------------------|-------------------------------|--------------------------------------|--------------------------------------|---------------------------|-----------------------|-------------------------|----------------------------------|-----|-----|------------------------------|---------------|-------------|------------|-----------|-----------------------|----------|
| Referenz:<br>Anreise:         | #LP<br>Do | 24AXAE<br>23.09.21      | rihe                          | Richter,                             | , Heike                              |                           |                       | •••                     | Zimmer<br>Zimmer:                | E04 | CRM | ← Prev                       | Detail:<br>F3 | s<br>→ Next | Bu<br>: F4 | uchungen  | ✓ <u>O</u> K          | F12      |
| Abreise:<br>Nächte:           | Lōsc      | hbestātigi              | ung (1/                       | 6)                                   |                                      |                           |                       |                         |                                  |     |     | Storno                       |               |             |            |           | <u>S</u> torno        | 1        |
| Zimmer:<br>Personer<br>✓ best |           | Hotel                   | 23.09.2<br>23.09.2<br>24.09.2 | 1 (Do)<br>1 (Do)<br>1 (Er)           | E04 DS<br>E04 DS                     | 2 ri<br>2 n<br>2 ri       | ihe R<br>nepe         | ichter,<br>Memb         | Heike<br>Der, Petra              |     |     | E04 Richter,<br>Richter, Hei | . Heike<br>ke |             |            | × Abbruch | 🔒 Drucken             | F8       |
| indiv                         | [         | Hotel<br>Hotel<br>Hotel | 24.09.2<br>25.09.2<br>25.09.2 | 1 (Fr)<br>1 (Fr)<br>1 (Sa)<br>1 (Sa) | E04 DS<br>E04 DS<br>E04 DS<br>E04 DS | 2 n<br>2 n<br>2 ri<br>2 n | nepe<br>ihe R<br>nepe | Memb<br>ichter,<br>Memb | er, Petra<br>Heike<br>Der, Petra |     |     | 23.09.21<br>DS               | hen Ber       | eich        |            |           | → Verbuche            | en<br>ut |
|                               |           |                         |                               |                                      |                                      |                           |                       |                         |                                  |     |     | alle in allen                | Timetal       | ole-Bereich | en         |           | 를 Abrechne<br>過 Kasse | en       |
|                               |           |                         |                               |                                      |                                      |                           |                       |                         |                                  |     |     |                              |               |             |            |           |                       |          |
|                               |           |                         |                               |                                      |                                      |                           |                       |                         |                                  |     | Þ   | Weitere Det                  | tails zu d    | ler Zeile   | F7         |           |                       |          |
|                               |           |                         |                               |                                      |                                      |                           |                       |                         |                                  |     |     |                              |               |             |            |           | X Abbruch             |          |

Dès que vous cliquez sur **OK** le bouton **Arrivée/départ individuel des hôtes de la chambre.** et le nom de l'invité - dans notre exemple Petra Member - ne s'affiche plus qu'en gris.. :

| 습 #LP24#             | XAE      | Richter, He          | eike     |                                                     |             |                   |                      |            |          |                                |                  |                               |                        |                    | - 0                 | $\neg$ × |
|----------------------|----------|----------------------|----------|-----------------------------------------------------|-------------|-------------------|----------------------|------------|----------|--------------------------------|------------------|-------------------------------|------------------------|--------------------|---------------------|----------|
| Referenz:            | #LP      | 24AXAE               |          |                                                     | ≡ …         | Zimmer            |                      |            | .RM      |                                | Details          |                               | Buchungen              |                    | <b>√</b> <u>о</u> к | F12      |
| Anreise:<br>Abreise: | Do<br>So | 23.09.21<br>26.09.21 | rihe     | Richter, Heike                                      | =           | Zimme<br>Anreise  | r: E<br>E: Do        | 23.09      | .21      | ← Prev                         | F3<br>elle An-// | → Next F4<br>Abreisen einzelr | ner Gäste des          | ; Zi.              | 💾 Sichern           | F11      |
| Nächte:              | _        | 3                    |          |                                                     | >           | Abreise<br>Nächte | e: So                | 26.09<br>3 | .21      | Kategorie get<br>Kategorie Zin | bucht:<br>nmer:  | DS Dop                        | belzimmer<br>belzimmer |                    | <u>S</u> torno      |          |
| Personen:            | tigt     | 2                    | ► Ri     | atecode: RACK<br>uelle (Source)                     |             | Do<br>Fr          | 23.09.21<br>24.09.21 | ~          | 1        | rihe Richt                     | ter, Heike       | •                             |                        | ≡ …                |                     | 1 F8     |
| individ              | duelle / | An-/Abreisen (       | einzelne | er Zimmer der Buchung<br>chter, Heike / Mer 23.09.2 | 21 26.09.21 | Sa                | 25.09.21             | ~          | _        | Richter                        |                  | Heike                         |                        | i Info F6<br>F7    | → Verbuch           | n<br>nen |
|                      |          |                      |          |                                                     |             |                   |                      |            | 2        | mepe Mem<br>Member             | iber, Petr       | Petra                         |                        | ≡ •••<br>ⓐ Info F6 | Check o             | ut       |
|                      |          |                      |          |                                                     |             |                   |                      |            | <u> </u> |                                |                  |                               |                        |                    | S: Abrechn          | ien      |

Maintenant, une autre personne souhaite passer cette nuit (du 25 au 26.09.21) dans la chambre E04. Ici, il faut d'abord cliquer sur le bouton **Arrivée/départ individuel des hôtes de la chambre.** doit être désactivé :

| Referen:       ILP244XAE       Immer       CRM       Details       Buchungen       Immer       Immer <th>습 #LP24/</th> <th>XAE</th> <th>Richter, H</th> <th>eike</th> <th></th> <th></th> <th></th> <th></th> <th></th> <th></th> <th></th> <th></th> <th></th> <th></th> <th></th> <th>— [</th> <th></th>                                                                                                    | 습 #LP24/  | XAE | Richter, H     | eike                   |                                                     |                                             |           |              |      |              |               |               |             |              |                 | — [                 |     |
|----------------------------------------------------------------------------------------------------|-----------|-----|----------------|------------------------|-----------------------------------------------------|---------------------------------------------|-----------|--------------|------|--------------|---------------|---------------|-------------|--------------|-----------------|---------------------|-----|
| Anreise:       Do       23.09.21       rite       Bichter, Heike       Immer:       E04       ← Prev       Fil       Next       F4         Abreise:       So       25.09.21       Individuelle Anr-/Abreisen einzeiner Gäste des Zimmers       Individuelle Anr-/Abreisen einzeiner Gäste des Zimmers       Individuelle Anr-/Abreisen einzeiner Gäste des Zimmers       Storno         Personen:       Individuelle Anr-/Abreisen einzeiner Gäste des Zimmers       ✓ QK       Richter, Heike       Immer:       DS Doppelzimmer       Bucken       F8         Individuelle Anr-/Abreisen einzeiner Gäste des Zimmers       ✓ QK       Abbruch       Richter, Heike       Immer:       DS Doppelzimmer       Storno       Bucken       F8         Individuelle Anr-/Abreisen einzeiner Gäste des Zimmers       ✓ QK       Abbruch       Richter, Heike       Immer:       DS Doppelzimmer       Greck in       Immer:       Storno       Storno                                                                                                    | Referenz: | #LP | 24AXAE         |                        |                                                     | ≡ …                                         | Zimmer    |              | CRM  |              | Detai         | ils           |             | Buchungen    |                 | <b>√</b> <u>о</u> к | F12 |
| Abreise: 5 26.09.21 Anreise: Do 23.09.21 Individuelle An-/Abreisen einzelner Gäste des ZI.<br>Nachte: Individuelle Gäste-An-/Abreise<br>Zimmer:<br>Zimmer:<br>Zimmer:<br>Zimmer:<br>D 2 Individuelle An-/Abreisen einzelner Gäste des Zimmers<br>Ein gesetzter Haken bedeutet. dass für einzelene Gäste eine<br>abweichendes Anreise- und/oder Abreise-Datum git.<br>Ein nicht gesetzter Haken zeigt an, dass für alle Gäste<br>des Zimmers das gleiche Anreise- und/as gleiche Abreise-<br>Datum git.<br>Ist der Haken derezeit gesetzt und Sie möchten aber die<br>Anreise- und Abreisen einzelner Gäste des Zimmers<br>angleichen, so können sie jetzt hier den Haken entfernen!<br>Wunschen Sie hingegen individuelle An-/Abreisen einzelner<br>Gäste des Zimmers, dan müssen Sie hier nichts tun.<br>Entfermen Sie den Gast aus dem Zimmer durch Klick auf die<br>Nummer des Gastes (1-4). Beim Speichem erscheint der<br>Dialog Löschbearsigung. Hier selechteren zule hier nur<br>die Tage an denen der Gast nicht anwesend sein wird.                                                                                                    | Anreise:  | Do  | 23.09.21       | rihe                   | Richter, Heike                                      | $\equiv \cdots$                             | Zimmer:   | E04          |      | $\leftarrow$ | Prev F3       | $\rightarrow$ | Next F4     |              |                 | 💾 Sichern           | F11 |
| Nachte: Individuelle Gäste-An-/Abreise Individuelle Gäste-An-/Abreise Immer: Immer: Im | Abreise:  | So  | 26.09.21       |                        |                                                     | ^                                           | Anreise:  | Do 23.09     | 9.21 | 🗹 in         | dividuelle An | -/Abrei       | sen einzeln | er Gäste des | zi. 🚺           |                     |     |
| Zimmer:       2       Individuelle An-/Abreisen einzelner Gäste des Zimmers       ✓ QK       Richter, Heike       ■       ●       Prucken       PB         ✓ bestät       individuelle An-/Abreisen einzelner Gäste des Zimmers       ✓ QK       ▲ Abbruch       Richter, Heike       ■       ●       © Check in         ✓ bestät       individuelle An-/Abreise-Datum git.       ▲ Abbruch       Nitel       ●       ✓ OK       ●       ●       ✓ OK       ●       ●       ○ Check in       ●       ●       ○ Check in       ●       ●       ○ Check in       ●       ●       ✓ OK       ●       ●       > Verbuchen       ●       ○ Check in       ●       ●       > Verbuchen       ●       ○ Check in       ●       ●       > Verbuchen       ●       ●       ○ Check out       ●       ●       ○ Check out       ●       ●       ●       ●       Abrechnen       ●       ●       ●       Abrechnen       ●       ●       ●       Abrechnen       ●       ●       ●       ●       ●       ●       ●       ●       ●       ●       ●       ●       ●       ●       ●       ●       ●       ●       ●       ●       ●       ●       ●       ●       ●       ●                                                                                                    | Nächte:   | Ind | ividuelle      | Gäste-                 | An-/Abreise                                         |                                             |           |              |      | X            | rie gebucht:  |               | DS Dopp     | elzimmer     |                 | Stormo              |     |
| Zimmer:       2       Individuelle An-/Abreisen einzelner Gäste des Zimmers       ✓ QK       Member, Petra       Image: Check in       Personen:       Image: Check in       Image: Check in       Im                                                                                                    |           |     |                |                        |                                                     |                                             |           |              |      | _            | rie Zimmer:   |               | DS Dopp     | elzimmer     |                 | 20110               |     |
| Personen:       Ein gesetzter Haken bedeutet, dass für einzelene Gäste eine abweichendes Anreise- und/oder Abreise-Datum gilt.       Richter, Heike       Image: Construction of the construction of the constr                                                            | Zimmer:   | 2   | Individue      | lle An-//              | Abreisen einzelner Gäst                             | e des Zimmers                               |           | ✓ <u>о</u> к |      |              |               |               |             |              |                 |                     |     |
| abweichendes Anreise- und/oder Abreise-Datum git.<br>individ individ i | Personen: |     | Ein ges        | setzter H              | laken bedeutet, dass fi                             | ür einzelene Gäste                          | eine      | Х Дрр        | ruch |              | Richter, Hei  | ike           |             |              | ≡ …             | Drucken             | F8  |
| In nicht gesetzter Haken zeigt an, dass für alle Gäste       rikel       F7       → Verbuchen         1. DS       Datum gilt.       Member, Petra       Image: Set Set Set Set Set Set Set Set Set Set                                                                                                    |           |     | abv            | veichen                | des Anreise- und/oder                               | Abreise-Datum gilt                          |           |              |      |              | er            |               | Heike       |              | (i) Info F6     | Check in            |     |
| des Zimmers das gleiche Abreise-<br>Datum gilt.<br>Ist der Haken derezeit gesetzt und Sie möchten aber die<br>Anreise- und Abreise-Daten aller Gäste des Zimmers<br>angleichen, so können sie jetzt hier den Haken entfermen!<br>Wünschen Sie hingegen individuelle An-/Abreisen einzeiner<br>Gäste des Zimmers, dann müssen Sie hier nichts tun.<br>Entfermen Sie den Gast aus dem Zimmer durch Klick auf die<br>Nummer des Gastes (1-4). Beim Speichem erscheint der<br>Dialog Löschbestätigung; hier selektieren Sie bitte nur<br>die Tage an denen der Gast nicht anwesend sein wird.                                                                                                    |           | 1   | Ein            | nicht ge               | esetzter Haken zeigt an                             | , dass für alle Gäste                       | •         |              |      |              | rtikel        |               |             |              | F7              | → Verbuche          | en  |
| Ist der Haken derezeit gesetzt und Sie möchten aber die<br>Anreise- und Abreise-Daten aller Gäste des Zimmers<br>angleichen, so können sie jetzt hier den Haken entfernen!       ■       ■       ■       ■       ■       ■       ■       ■       ■       ■       ■       ■       ■       ■       ■       ■       ■       ■       ■       ■       ■       ■       ■       ■       ■       ■       ■       ■       ■       ■       ■       ■       ■       ■       ■       ■       ■       ■       ■       ■       ■       ■       ■       ■       ■       ■       ■       ■       ■       ■       ■       ■       ■       ■       ■       ■       ■       ■       ■       ■       ■       ■       ■       ■       ■       ■       ■       ■       ■       ■       ■       ■       ■       ■       ■       ■       ■       ■       ■       ■       ■       ■       ■       ■       ■       ■       ■       ■       ■       ■       ■       ■       ■       ■       ■       ■       ■       ■       ■       ■       ■       ■       ■       ■       ■       ■       ■       ■ <t< td=""><td>1. 03</td><td></td><td>des Zi</td><td>mmers (</td><td>das gleiche Anreise- un<br/>Datum gilt.</td><td>d das gleiche Abrei</td><td>se-</td><td></td><td></td><td></td><td>e Member, Pe</td><td>etra</td><td></td><td></td><td>≡ …</td><td>Check ou</td><td>ıt</td></t<>                                                                                                    | 1. 03     |     | des Zi         | mmers (                | das gleiche Anreise- un<br>Datum gilt.              | d das gleiche Abrei                         | se-       |              |      |              | e Member, Pe  | etra          |             |              | ≡ …             | Check ou            | ıt  |
| Ist der Haken derezeit gesetzt und Sie möchten aber die<br>Anreise- und Abreise-Daten aller Gäste des Zimmers<br>angleichen, so können sie jetzt hier den Haken entfermen!<br>Wünschen Sie hingegen individuelle An-/Abreisen einzelner<br>Gäste des Zimmers, dann müssen Sie hier nichts tun.<br>Entfernen Sie den Gast aus dem Zimmer durch Klick auf die<br>Nummer des Gastes (1-4). Beim Speichem erscheint der<br>Dialog Löschbestätigung, hier selektieren Sie bitte nur<br>die Tage an denen der Gast nicht anwesend sein wird.                                                                                                    |           |     |                |                        |                                                     |                                             |           |              |      |              | ber           |               | Petra       |              | (i) Info F6     | [out                |     |
| Anreise- und Abreise-Daten aller Gäste des Zimmers<br>angleichen, so können sie jetzt hier den Haken entfermen!<br>Wünschen Sie hingegen individuelle An-/Abreisen einzelner<br>Gäste des Zimmers, dann müssen Sie hier nichts tun.<br>Entfernen Sie den Gast aus dem Zimmer durch Klick auf die<br>Nummer des Gastes (1-4). Beim Speichem erscheint der<br>Dialog Löschbestätigung; hier selektieren Sie bitte nur<br>die Tage an denen der Gast nicht anwesend sein wird.<br>Kasse                                                                                                    |           |     | lst de         | er Haker               | n derezeit gesetzt und S                            | Sie möchten aber d                          | lie       |              |      |              |               |               |             |              |                 | 🔮 Abrechne          | en  |
| Wünschen Sie hingegen individuelle An-/Abreisen einzelner<br>Gäste des Zimmers, dann müssen Sie hier nichts tun.<br>Entfernen Sie den Gast aus dem Zimmer durch Klick auf die<br>Nummer des Gastes (1-4). Beim Speichem erscheint der<br>Dialog Löschbestätigung: hier selektieren Sie bitte nur<br>die Tage an denen der Gast nicht anwesend sein wird.                                                                                                    |           |     | An<br>anglei   | reise- ur<br>ichen, so | nd Abreise-Daten aller<br>b können sie jetzt hier ( | Gäste des Zimmers<br>den Haken entfern      | en!       |              |      |              |               |               |             |              | ≡ …             | ٰٰ≝ Kasse           |     |
| Wünschen Sie hingegen individuelle An-/Abreisen einzelner<br>Gäste des Zimmers, dann müssen Sie hier nichts tun.<br>Entfernen Sie den Gast aus dem Zimmer durch Klick auf die<br>Nummer des Gastes (1-4). Beim Speichem erscheint der<br>Dialog Löschbestätigung; hier selektieren Sie bitte nur<br>die Tage an denen der Gast nicht anwesend sein wird.                                                                                                    |           |     |                |                        | -                                                   |                                             |           |              |      |              |               |               |             |              | i Info F6       |                     |     |
| Entfernen Sie den Gast aus dem Zimmer durch Klick auf die<br>Nummer des Gastes (1-4). Beim Speichem erscheint der<br>Dialog Löschbestätigung: hier selektieren Sie bitte nur<br>die Tage an denen der Gast nicht anwesend sein wird.                                                                                                    |           |     | Wünsc<br>Gäs   | hen Sie<br>ste des Z   | hingegen individuelle .<br>Immers, dann müssen      | An-/Abreisen einze<br>Sie hier nichts tun   | lner      |              |      |              |               |               |             |              |                 |                     |     |
| Dialog Löschbestätigung: hier selektieren Sie bitte nur<br>die Tage an denen der Gast nicht anwesend sein wird.                                                                                                    |           |     | Entferr<br>Num | nen Sie (<br>Imer des  | den Gast aus dem Zimr<br>s Gastes (1-4). Beim Spe   | ner durch Klick auf<br>eichern erscheint de | die<br>er |              |      |              |               |               |             |              | $\equiv \cdots$ |                     |     |
| die Tage an denen der Gast nicht anwesend sein wird.                                                                                                    |           |     | Dial           | og Lösc                | hbestätigung; hier sele                             | ktieren Sie bitte nu                        | r         |              |      |              |               |               |             |              | (i) Info F6     |                     |     |
| X Abbruch                                                                                                    |           |     | die            | Tage an                | denen der Gast nicht a                              | nwesend sein wird                           | 1.        |              |      |              |               |               |             |              |                 |                     |     |
| X Abbruch                                                                                                    |           |     |                |                        |                                                     |                                             |           |              |      |              |               |               |             |              |                 |                     |     |
|                                                                                                    |           |     |                |                        |                                                     |                                             |           |              |      |              | •             |               |             |              |                 | X Abbruch           |     |

Ensuite, vous pouvez saisir le nom de l'invité, dans notre exemple Stefanie Stökle, comme 3e nom dans le masque de réservation, afin d'activer les suppressions en conséquence via le bouton d'annulation :

| Lõschbestät                                                                   | igung (3/9)                                                                                                    |                                                                                        |                                                                                                    |                                                                                                    |                   | × |
|-------------------------------------------------------------------------------|----------------------------------------------------------------------------------------------------|----------------------------------------------------------------------------------------|----------------------------------------------------------------------------------------------------|----------------------------------------------------------------------------------------------------|-------------------|---|
| Hotel Hotel Hotel Hotel Hotel Hotel Hotel Hotel Hotel Hotel Hotel Hotel Hotel | 23.09.21 (Do)<br>23.09.21 (Do)<br>23.09.21 (Do)<br>24.09.21 (Fr)<br>24.09.21 (Fr)<br>24.09.21 (Fr)<br>25.09.21 (Sa)<br>25.09.21 (Sa)<br>25.09.21 (Sa) | E04 DS<br>E04 DS<br>E04 DS<br>E04 DS<br>E04 DS<br>E04 DS<br>E04 DS<br>E04 DS<br>E04 DS | 2 rihe Richter, Heike<br>2 mepe Member, Petra<br>3 stst Stökle, Stefanie<br>2 rihe Richter, Heike<br>2 mepe Member, Petra<br>3 stst Stökle, Stefanie<br>1 rihe Richter, Heike<br>3 mepe Member, Petra<br>3 stst Stökle, Stefanie | <ul> <li>✓ Storno</li> <li>E04 Richter, Heike</li> <li>Richter, Heike</li> <li>Zimmer E04</li> <li>25.09.21</li> <li>DS</li> <li>alle im gleichen Bereich</li> <li>alle in allen Timetable-Bereichen</li> </ul> | ✓ Qk<br>★ Abbruch | ~ |
|                                                                               |                                                                                                    |                                                                                        |                                                                                                    | • Weitere Details zu der Zeile                                                                                                    | F7                |   |

Stefanie Stökle est maintenant reconnaissable en tant que 3ème hôte pour les deux premières nuits - elle n'arrive en effet que la dernière nuit :

| Referenz: | #MA      | AN5SHAG      |           |                          | $\equiv \cdots$ | Zimme  | r        |       | CRM |               | Details   |                       | Buchungen    |                 | <b>√</b> <u>о</u> к | F12 |
|-----------|----------|--------------|-----------|--------------------------|-----------------|--------|----------|-------|-----|---------------|-----------|-----------------------|--------------|-----------------|---------------------|-----|
| Anreise:  | Do       | 23.09.21     | rihe      | Richter, Heike           | $\equiv \cdots$ | Zimme  | er: I    | E04   |     | ← Prev        | F3        | $\rightarrow$ Next F4 |              |                 | E Sichara           | C11 |
| Abreise:  | So       | 26.09.21     |           |                          | ^               | Anreis | e: Do    | 23.09 | .21 | ✓ individue   | elle An-/ | Abreisen einzeln      | er Gäste des | Zi.             |                     |     |
| Nächte:   |          | З            |           |                          |                 | Abreis | e: So    | 26.09 | .21 | Kategorie geb | ucht:     | DS Dopp               | elzimmer     |                 |                     |     |
|           |          |              |           |                          | $\checkmark$    | Nächte | 2        | 3     |     | Kategorie Zim | mer:      | DS Dopp               | elzimmer     |                 | Storno              |     |
| Zimmer:   | —        | 1 🕂          |           |                          |                 | Do     | 23.09.21 | ~     |     |               |           |                       |              |                 | _                   |     |
| Personen: |          | 3            | ▶ R       | atecode: RACK            |                 | Fr     | 24.09.21 | ~     | 1   | ribe Richt    | er Heike  | -                     |              | =               | Drucken             | F8  |
| 🗸 bestä   | tigt     |              | ⇒ q       | (uelle (Source)          |                 | Sa     | 25.09.21 | ~     |     | Dishter       | LI, TICIK | -                     |              |                 | Check in            |     |
| indivi    | duelle / | An-/Abreiser | i einzeln | er Zimmer der Buchung    | g               |        |          |       |     | Richter       |           | неке                  |              | (1) Info F6     |                     |     |
| 1. DS     | 5 E0     | 04           | ✓ 3 R     | ichter, Heike / Mer 23.0 | 09.21 26.09.21  |        |          |       |     | Artikel       |           |                       |              | F7              | → Verbuche          | en  |
|           |          |              |           |                          |                 |        |          |       | 2   | mepe Mem      | ber, Petr | ra                    |              | $\equiv \cdots$ | Check ou            | Jt  |
|           |          |              |           |                          |                 |        |          |       |     | Member        |           | Petra                 |              | i Info F6       | _                   |     |
|           |          |              |           |                          |                 |        |          |       |     | Artikel       |           |                       |              | F7              | Abrechne            | en  |
|           |          |              |           |                          |                 |        |          |       | 3   | stst Stökl    | e, Stefar | nie                   |              | ≡               | 圖 Kasse             |     |
|           |          |              |           |                          |                 |        |          |       |     | Stökle        |           | Stefanie              |              | (i) Info F6     |                     |     |

# La réservation de la chambre SANS attribution immédiate du numéro de chambre

Dans l'hôtellerie, il est courant de réserver uniquement des catégories de chambres et d'attribuer les numéros de chambre le jour de l'arrivée des clients (ou la veille). Cette manipulation est également possible dans PC CADDIE.

L'aperçu des disponibilités permet de consulter à tout moment la situation actuelle des chambres. Combien de chambres de quelle catégorie sont réservées ou encore disponibles. Voir aussi le paragraphe Aperçu des disponibilités.

| 🗲 früher 🛛 F3              |           | Do 23.09.21 | C Refresh | FS        | → sp      | päter F4  | ★ heute   |   | 🖶 Drucken 🛛 F8         |
|----------------------------|-----------|-------------|-----------|-----------|-----------|-----------|-----------|---|------------------------|
| Тад                        | Do 23.09. | Fr 24.09.   | Sa 25.09. | So 26.09. | Mo 27.09. | Di 28.09. | Mi 29.09. |   | E9 -                   |
| Zimmer insgesamt           | 36        | 36          | 36        | 36        | 36        | 36        | 36        | ^ | Export                 |
| Xunbenutzbar (out of c     | 0         | 0           | 0         | 0         | 0         | 0         | 0         |   | <u>O</u> ptionen       |
| 🗘 nicht in Ordnung (out    | 0         | 0           | 0         | 0         | 0         | 0         | 0         |   |                        |
| Bestand                    | 36        | 36          | 36        | 36        | 36        | 36        | 36        |   | Zimmer                 |
| √gebucht                   | 1         | 1           | 1         | 0         | 0         | 0         | 0         |   |                        |
|                            | 0         | 0           | 0         | 0         | 0         | 0         | 0         |   | Buchungen              |
| Oprovisorisch              | 0         | 0           | 0         | 0         | 0         | 0         | 0         |   | Gārta                  |
| reserviert insgesamt       | 1         | 1           | 1         | 0         | 0         | 0         | 0         |   | Gaste                  |
| 🖃 Verfügbarkeit nach Kateş |           |             |           |           |           |           |           |   |                        |
| DS Doppelzimmer            | 38        | 38          | 38        | 39        | 39        | 39        | 39        |   | + <u>N</u> eue Buchung |
| JS Junior Suite 2          | 1         | 1           | 1         | 1         | 1         | 1         | 1         |   |                        |
| unbekannt                  | 0         | 0           | 0         | 0         | 0         | 0         | 0         |   | Hotel- <u>S</u> pider  |
| mindestens verfügbar       | 35        | 35          | 35        | 36        | 36        | 36        | 36        |   |                        |
| maximal verfügbar          | 35        | 35          | 35        | 36        | 36        | 36        | 36        |   | (I) Sperren/Freige     |
| mindestens belegt          | 2,8%      | 2,8%        | 2,8%      | 096       | 0%        | 096       | O96       |   |                        |
| maximal belegt             | 2,8%      | 2,8%        | 2,8%      | 0%        | 0%        | 096       | O96       |   | 🕫 Einstellungen        |
| Personen im Haus           | 2         | 2           | 2         | 0         | 0         | 0         | 0         |   |                        |
| Erwachsene                 | 2         | 2           | 2         | 0         | 0         | 0         | 0         |   |                        |
| Kinder                     | 0         | 0           | 0         | 0         | 0         | 0         | 0         |   |                        |
| Anreise Personen           | 2         | 0           | 0         | 0         | 0         | 0         | 0         | ~ |                        |

Dans la fenêtre Réservations d'hôtel (**Timetable** - **Réservations d'hôtel**), les réservations sans attribution de chambre sont très facilement visibles.

| tel Buc              | hungs-Liste | (Reservations)   | (6)         |             |             |          |      |             |         |            |                          | - 🗆                     |
|----------------------|-------------|------------------|-------------|-------------|-------------|----------|------|-------------|---------|------------|--------------------------|-------------------------|
|                      |             |                  |             |             | C Refre     | sh F     | 5    | √ Filter    |         | heute      | nur ohne Zimmerzuweisung | ᡖ <u>D</u> rucken 🛛 F   |
|                      | Referenz    | Bucher           | Provisorisc | ▲ Anreise   | Abreise     | Zim      | . Pe | ers Zi*Nā   | Pe*     | Kategorien | Zimmer                   |                         |
| ~                    | #HHKU5CA3   | PC CADDIE AG     |             | 15.09.21    | 17.09.21    | 1        | 2    | 2           | 4       | 1 DS       | E01                      | 👴 Übersicht             |
|                      |             |                  |             | Richter, He | ike / Doppe | elbelegu | ung  |             |         |            |                          | ■ Warteliste            |
| <ul> <li></li> </ul> | #IDHWCOA6   | Richter, Heike   |             | 21.09.21    | 22.09.21    | 1        | 1    | 1           | 1       | 1 DS       | E01                      |                         |
|                      |             |                  |             | Richter, He | ike         |          |      |             |         |            |                          | O Provisorisch          |
| ~                    | #LP24AXAE   | Richter, Heike   |             | 23.09.21    | 26.09.21    | 1        | 2    | 3           | 6       | 1 DS       | E04                      | _                       |
|                      |             |                  |             | Richter, He | ike / Memb  | er, Petr | a    |             |         |            |                          | Zimmer                  |
| <b>~</b>             | #LZC52PAF   | Moser, Daniel    |             | 24.09.21    | 25.09.21    | 1        | 1    | 1           | 1       | 1 DS       |                          | Gäste                   |
| 0                    | #INITY/CA7  | Stäkle Stafanie  | 01 10 21    | Moser, Dan  | 16 10 21    | 1        | 1    | 1           | 1       | 1.05       |                          | -                       |
| 0                    | #INTA+GA7   | Stokie, Stefanie | 01.10.21    | Stökle Stef | anie        | 1        | 1    |             | 1       | 103        |                          | Bereichs-Ub             |
| ==                   | #L5E2TDAC   | Richter, Heike   |             | 15.10.21    | 16.10.21    | 1        | 1    | 1           | 1       | 1 DS       |                          |                         |
|                      |             |                  |             | Richter, He | ike         |          |      |             |         |            |                          | + Neue Buchu            |
|                      |             |                  |             |             |             |          |      |             |         |            |                          | Q <u>B</u> uchung su    |
|                      |             |                  |             |             |             |          |      |             |         |            |                          |                         |
|                      |             |                  |             |             |             |          |      |             |         |            |                          | Hotel-Soide             |
|                      |             |                  |             |             |             |          |      |             |         |            |                          | () Hoter- <u>s</u> pide |
|                      |             |                  |             |             |             |          |      |             |         |            |                          |                         |
|                      |             |                  |             |             |             |          |      |             |         |            |                          |                         |
|                      |             |                  |             |             |             |          |      |             |         |            |                          |                         |
|                      |             |                  |             |             |             |          |      |             |         |            |                          |                         |
| i) Symt              | bol Legende | F1               | Buchung be  | earbeiten   |             | F11      | ▶ B  | leherbergun | gsstati | stik       | → Nachtlauf              |                         |
|                      |             |                  |             |             |             |          |      |             |         |            |                          | ➡ Ende                  |
|                      |             |                  |             |             |             |          |      |             |         |            |                          | _                       |

Elles sont marquées en bleu et le numéro de chambre à droite manque.

Le cycle de nuit veille à ce que chaque nuit (avant l'arrivée du client) les chambres soient automatiquement attribuées.

Il est bien sûr possible d'attribuer la chambre manuellement à tout moment. Il est également possible de mélanger à tout moment des réservations avec des numéros de chambre fixes (pour les habitués par exemple) et aussi des réservations par catégorie.

# Réservations de chambres supprimées

Les réservations de chambres supprimées peuvent être affichées dans la fenêtre **Réservations d'hôtel** à l'aide du filtre, mais elles ne peuvent plus être réactivées.

| Hotel Bu     | chungs-Liste   | (Reservation    | s) (6)            |                       |                     |              |                          | - 🗆 X               |
|--------------|----------------|-----------------|-------------------|-----------------------|---------------------|--------------|--------------------------|---------------------|
|              |                |                 |                   | C Refresh             | 5 7 Filter          | heute        | nur ohne Zimmerzuweisung | Drucken F8          |
|              | Referenz       | Bucher          | Hotel-Buchungen   | Filter                | -                   |              | X                        |                     |
| $\checkmark$ | #HHKU5CA3      | PC CADDIE AG    |                   |                       |                     |              | 01                       | 🔊 Ubersicht         |
|              | #101.11/CO.4.C | Distance 11-11- | Datum 2           | von 01.09.21          | bis 30.09.21        | ✓ <u>о</u> к |                          | $\equiv$ Warteliste |
| ~            | #IDHWCOA6      | Kichter, Heike  | Referenz          |                       | ≡                   | X Abbruch    | n                        | () Provisorisch     |
| ~            | #MAN5SHAG      | Richter, Heike  |                   |                       |                     |              | 04                       |                     |
|              |                |                 | nur ohne Zimn     | merzuweisung (Kategor | ien-Buchungen)      |              |                          | Zimmer              |
| ~            | #LZC52PAF      | Moser, Daniel   | Status:           | 🗹 🗸 bestätigt         |                     |              |                          | Gäste               |
| 0            | #INTX4GA7      | Stökle, Stefan  |                   | Online Vort           | ouchung             |              |                          | Bereichs-Übers      |
|              |                |                 |                   | Anfrage               |                     |              |                          |                     |
| ≡≡           | #L5E2TDAC      | Richter, Heike  |                   | warteliste            | 1                   |              |                          | + Neue Buchung      |
|              |                |                 |                   |                       |                     |              |                          |                     |
|              |                |                 | Dateosatz         |                       |                     |              |                          | of Bacuard and      |
|              |                |                 | Datensatz         | Storno                | chungen             |              |                          | Hotel-Spider        |
|              |                |                 |                   | No Show               | -                   |              |                          | <u> </u>            |
|              |                |                 |                   | 🗹 🗊 Gelöscht          | 3                   |              |                          |                     |
|              |                | I               |                   |                       |                     |              |                          |                     |
|              |                |                 |                   |                       |                     |              |                          |                     |
| (i) Sym      | bol Legende    | F1              | Buchung bearbeite | en F11                | Beherbergungsstatis | tik -        | → Nachtlauf              |                     |
|              |                |                 |                   |                       |                     |              |                          | ➡ Ende F12          |
|              |                |                 |                   |                       |                     |              |                          | 📑 Ende 🛛 F12        |